# 公益財団法人 日本ソフトテニス連盟 システムマニュアル

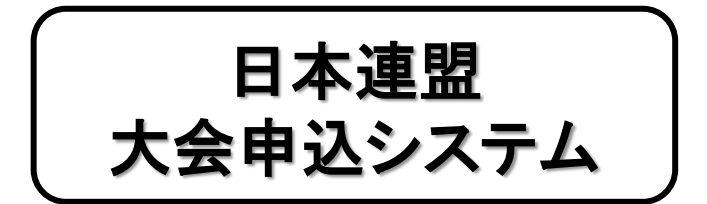

支部管理者用

日本連盟大会の申込機能

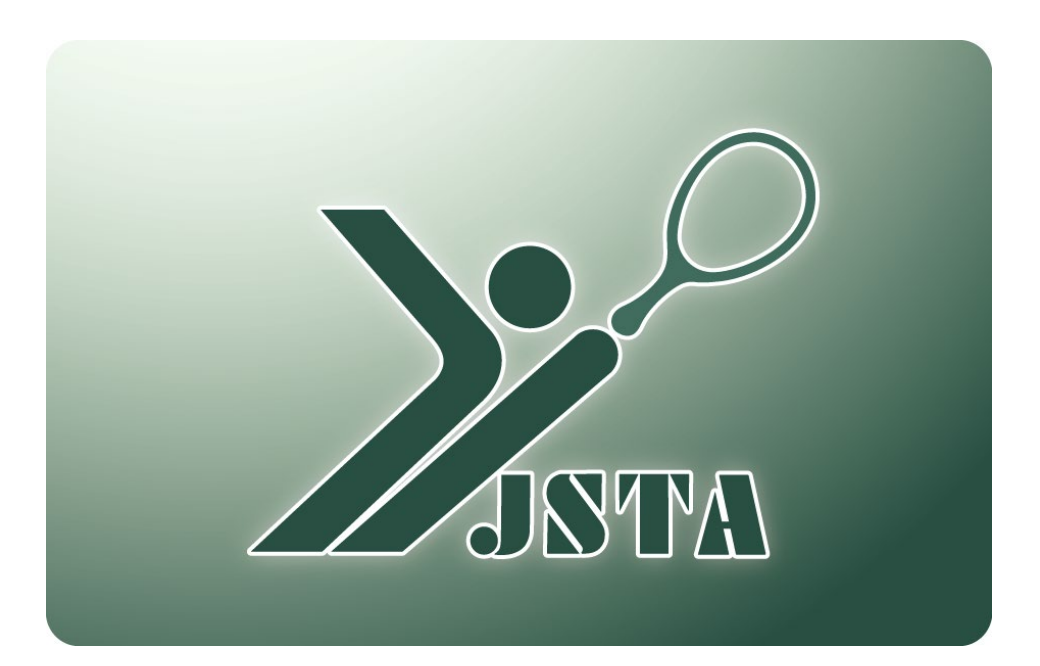

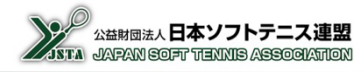

■これは日本連盟大会申込システムの<u>支部管理者用のマニュアル</u>です。

■本書では、都道府県連盟や日本学連を総称して「支部」と表記しています。

### 1-1)日本連盟大会申込システムとは?

- 日本連盟が主催・共催など管轄する大会の申込を受け付けるシステムです。
- 大会申込を受け付けるための設定は日本連盟が行います。
- 大会申込は各支部の管理者のみが行うことが出来ます。
- 会員登録料等納付システムを利用して、大会参加料の支払をしていただきます。

## 1-2) 目次

| 1.  | はじめに              | p.1  |
|-----|-------------------|------|
| 2.  | システムの全体概要         | p.2  |
| 3.  | 利用可能機能            | p.4  |
| 4.  | システムへのアクセス方法      | p.5  |
| 5.  | メニュー画面            | p.6  |
| 6.  | 概要                | p.7  |
| 7.  | 申込制限機能            | p.10 |
| 8.  | 大会申込の全体フロー        | p.11 |
| 9.  | 大会申込手順/大会選択       | p.12 |
| 10. | 大会申込手順/団体戦を含まない大会 | p.13 |
| 11. | 大会申込手順/団体戦を含む大会   | p.22 |
| 12. | 参加料支払手順           | p.26 |
| 13. | 申込内容確認            | p.30 |
|     |                   |      |

## 2. 全体概要

### 2-1) 会員管理システムの全体概要

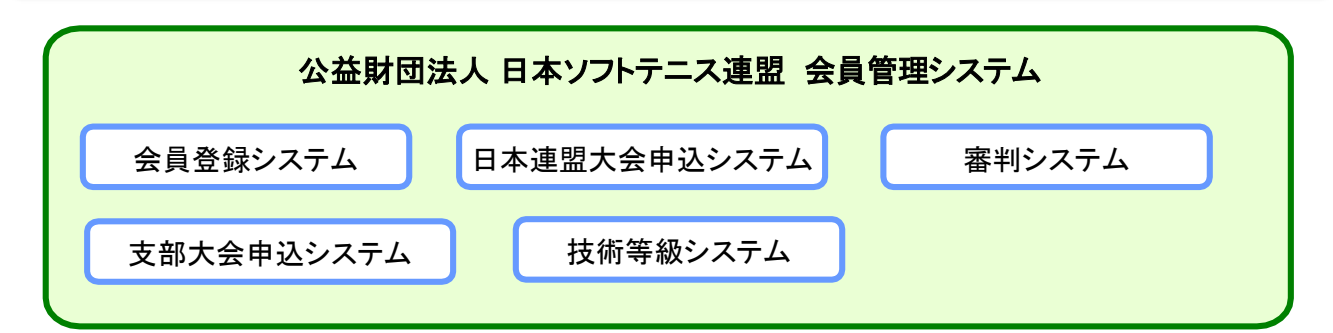

| システム         |        | 機能        | 説明                                               | 決済可否 |
|--------------|--------|-----------|--------------------------------------------------|------|
|              | 登録システム | 会員登録      | 会員の年度登録(会費登録料)                                   | 0    |
| 会員登録         |        | 会員管理      | 会員情報の一覧表示・編集・検索                                  | _    |
| システム         | 管理システム | 会員登録料管理   | 会員登録料の入金管理・集計                                    | _    |
|              |        | 連盟·団体管理   | 配下の連盟や団体の検索と編集                                   | —    |
|              |        | 審判員資格認定   | 公認審判員資格の認定(認定料)                                  | 0    |
|              | 認定システム | 審判員研修会登録  | 公認審判員の研修会受講日の登<br>録                              | _    |
| 審判           |        | 審判員認定集計表  | 公認審判員の区分別の認定数や<br>認定料の集計表                        | _    |
|              | 管理システム | 資格者一覧     | 公認審判員の資格保有者の一覧<br>表示と登録情報の編集                     | _    |
|              |        | 資格者数集計表   | 公認審判員の資格保有者数を区分<br>別に集計                          | _    |
|              | 認定システム | 技術等級認定    | 技術等級(名誉指導員を含む)の認<br>定(認定料)                       | 0    |
| 计结构          |        | 技術等級認定集計表 | 技術等級の区分別の認定数や認<br>定料の集計表                         | _    |
| 技術寺級<br>システム |        | 資格者一覧     | 技術等級・名誉指導員・公認スポー<br>ツ指導者の資格保有者の一覧表 示<br>と登録情報の編集 | _    |
|              |        | 資格者数集計表   | 技術等級の資格保有者数を区分別<br>に集計                           | _    |
| 日本連盟大会申込システム |        | 日連大会参加申込  | 日本連盟が設定した大会を都道府県<br>連盟が申し込み(参加料)                 | 0    |
| 支部大会申込システム   |        | 支部大会申込管理  | 都道府県連盟が設定した大会を配<br>下の団体が申し込み(参加料)                | 0    |
| JSTA専用決済システム |        | 会員登録料等の納付 | 登録料、公認審判員資格および技<br>術等級資格認定料、大会参加料の<br>支払い        | 0    |

## 2. 全体概要

## 2-3) 階層別の利用可能機能

■ 都道府県/地域/市町村連盟および団体の管理者が利用可能な機能は、以下のように制限されている

| 項目               | 機能                       | 日本連盟         | 都道府県<br>支部 | 地域<br>連盟 | 市町村<br>連盟 | 団体 |
|------------------|--------------------------|--------------|------------|----------|-----------|----|
|                  | 会員登録                     | 代行登録         | 代行登録       | 代行登録     | 代行登録      | 登録 |
|                  | 会員一覧表示/未登録               | 0            | 0          | 0        | _         | -  |
| 会員管理             | 会員情報編集/登録済み              | 変更           | 変更         | 変更       | 変更        | 変更 |
|                  | 会員情報編集/未登録               | 変更           | 変更         | 変更       | —         | _  |
|                  | 会員検索                     | 0            | 0          | 0        | 0         |    |
| 会員登録料            | 入金管理                     | 0            | 0          | 0        | 0         | _  |
| 管理               | 預り金管理                    | 0            | —          | —        | —         | -  |
|                  | 連盟情報                     | 登録           | 変更         | 変更       | 変更        | _  |
| 油胆 网络答理          | 連盟管理者                    | 登録           | 変更         | 変更       | 変更        | -  |
| 建盟 <b>•</b> 団体官理 | 団体情報                     | 登録           | 変更         | 変更       | 変更        | 変更 |
|                  | 団体管理者                    | 登録           | 変更         | 変更       | 変更        | 変更 |
|                  | 公認審判員資格認定                | 確認<br>(否認)   | 認定         | 0        | 0         | 0  |
| 審判               | 公認審判員研修会登録               | 登録<br>(1級)   | 登録<br>(2級) | 0        | 0         | 0  |
|                  | 資格者一覧表示                  | 変更           | 変更         | 0        | 0         | 0  |
| 技術等級             | 技術等級資格認定<br>(名誉指導員資格を含む) | 確認<br>(否認)   | 認定         | 0        | 0         | 0  |
|                  | 資格者一覧表示                  | 変更           | 変更         | 0        | 0         | 0  |
| 日本体育協会·公         | 登録                       | 0            | 0          | 0        | 0         |    |
| 日本連盟大会申議         | 大会設定                     | 申込           | _          | —        | _         |    |
| 支部大会申込シス         | _                        | 大会設定<br>代行申込 | 代行申込       | 代行申込     | 申込        |    |
| お知らせ             |                          | 登録           | 0          | 0        | 0         | 0  |

※「〇」は閲覧のみが可能です。

※変更や登録には、管理者の階層により制限がある場合があります。

## 3. 利用可能機能

## 3-1)都道府県連盟管理者の権限別の利用可能機能

- 都道府県連盟管理者の権限は、行う業務内容により、①会員登録管理者、②審判管理者、③技術等級管理者、
   ④大会申込管理者の4種類に分かれている
- 地域/市町村連盟管理者には権限の制限はない

| 都道府県連盟の機能 | 会員登録<br>管理者 | 審判<br>管理者 | 技術等級<br>管理者 | 大会申込<br>管理者 |
|-----------|-------------|-----------|-------------|-------------|
| 会員一覧·編集   | 0           | 閲覧        | 閲覧          | 閲覧          |
| 会員検索      | 0           | 0         | 0           | 0           |
| 会員登録      | 0           | ×         | ×           | ×           |
| 会員登録集計    | 0           | ×         | ×           | ×           |
| 入金管理      | 0           | ×         | ×           | ×           |
| 連盟·団体管理   | 0           | ×         | ×           | ×           |
| 審判        | ×           | 0         | ×           | ×           |
| 技術等級      | ×           | ×         | 0           | ×           |
| 日本連盟大会申込  | ×           | ×         | ×           | 0           |
| 支部大会申込管理  | ×           | ×         | ×           | 0           |
| 重複データ統合処理 | 0           | ×         | ×           | ×           |
| 管理者情報変更   | 0           | 0         | 0           | 0           |
| お知らせ      | 閲覧          | 閲覧        | 閲覧          | 閲覧          |

## 4-1) アクセス方法

次のような方法で、会員登録システムのサイトにアクセスし、『ログイン画面」を表示する ① 日本連盟ホームページの最上部にある「会員登録システム>>ログイン」を押下

② お使いのブラウザのアドレスバーに以下のURLを直接入力してアクセス

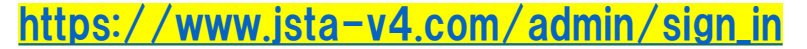

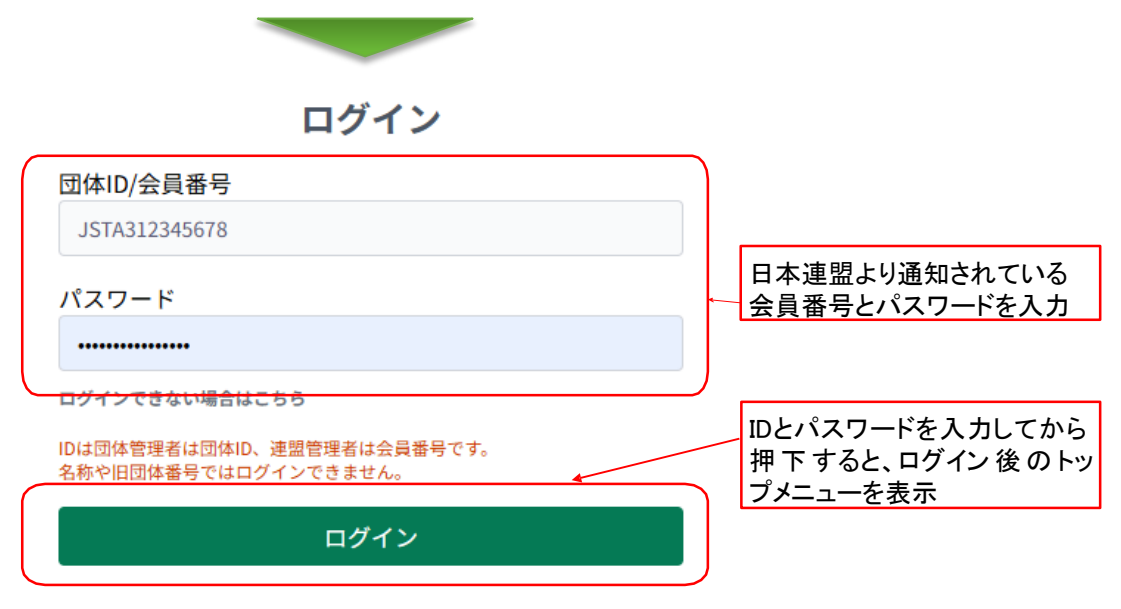

### 4-2) IDやパスワードを忘れた場合

「管理者情報変更」メニューの管理者情報にメールアドレスを登録してある場合は、パスワード再発行メールを受け取ることができる

①「ログインできない場合はこちら」を押下する

②「登録済メールアドレス」欄に会員番号と登録しているメールアドレスを入力する

③「メール送信の確認」画面で、「送信」を押下すると、パスワードの再発行メールが送信される

| ログイン                                                | パスワード再発行                                                                    | メール送信の確認                                |
|-----------------------------------------------------|-----------------------------------------------------------------------------|-----------------------------------------|
| 団体ID/会員番号                                           | ログインするアカウントの団体ID/会員番号と、メールアドレスをご                                            | 下記のメールアドレスに、パスワード再設定をご案内するメールをお送りいたします。 |
| JSTA312345678                                       | 入力ください。<br>メールアドレスがご不明な場合は、日本ソフトテニス連盟ホームペ<br>ージ「新会員登録システムログインに関する間会せ」よりお問会せ | □□□□□□□□□□□□□□□□□□□□□□□□□□□□□□□□□□□□    |
|                                                     | 下さい。                                                                        |                                         |
| ログインできない場合はこちら                                      | 団体ID/会員番号                                                                   | アカウント(メールアドレス)                          |
| IDは団体管理とは団体ID、連盟管理者は会員番号です。<br>名称や旧団体委号ではログインできません。 |                                                                             | admin1@test.example.com                 |
| ログイン                                                | <u> 登録済メールアドレス</u>                                                          | 戻る」 送信                                  |
|                                                     | 戻る次へ                                                                        |                                         |
| 押下                                                  |                                                                             |                                         |
|                                                     | ⑦ 登録しているメールアドレスを入力                                                          |                                         |
|                                                     |                                                                             |                                         |

# 5-1)トップメニュー

|             |                                                        |                                                                                                    | <b>5</b> 青森県ソフトテニス連盟<br>田中太郎様 |
|-------------|--------------------------------------------------------|----------------------------------------------------------------------------------------------------|-------------------------------|
|             | <ul> <li>: 会員登録</li> <li>: 会員登録集計</li> </ul>           | うお知らせ                                                                                                    |                               |
| 1<br>2<br>3 | <ul> <li>会員管理 ~</li> <li>会員一覧・編集</li> </ul>            | 2025.01.29 日本リーグ入替戦争込み<br>日本リーグ入替戦の申込受付を開始いたしまた。引き続き、お支払はできませんので入力のみしていただき、そのまま將切を迎えていただければ受付完了となります。          | Î                             |
|             | 会員検索<br>■ 入金管理                                         | 2025.01.28 全日本選手様申込み<br>第77回全日本選手様大会の申込受付を8月16日より開始いたします。引き続き、お支払はできませんので入力のみしていただき、そのまま参切を迎えていただければ受付完了となります。 |                               |
|             | <ul> <li>⇒、資格認定</li> <li>ご 大会管理 ∨</li> </ul>           | 2025.01.27 全国小学生・都道府県中学の参加申込について<br>新会員番号しか無い選手(旧システムで登録したことが無い選手)を申込する場合、無所属の選手として申込し、備考欄に「新会員番号」をご記入ください。    |                               |
|             | 口中通道/云中还<br>支部大会申込管理<br>大会管理                           | 2025.01.20 登録情報の修正について<br>団体情報・会員情報の修正は新システムへ反映されません。お手数ですが、新システムで修正をお願いいたします。                                 |                               |
|             | <ul> <li>.4. 連盟・団体管理</li> <li>(目) 重複データ統合処理</li> </ul> | 2025.01.19 システム移行について<br>会員登録システムは新システムへ移行しました。 詳しくはこちらをご覧ください。                                                |                               |
| <b>(4</b> ) | ←] ログアウト                                               | 2026 AL 16 - TA UL_148, min k                                                                                  | •                             |

#### ■機能概要

| 機能名        | 概要                                                              |
|------------|-----------------------------------------------------------------|
| ① 会員一覧·編集  | 会員に関する登録情報を一覧で表示<br>(検索できる範囲は、管理者が所属する支部に所属する会員となる)             |
| ② 会員検索     | 会員番号や氏名による検索で、該当する会員の登録内容を表示<br>(検索できる範囲は、管理者が所属する支部に所属する会員となる) |
| ③ 日本連盟大会申込 | 日本連盟が管轄する大会(全日本選手権など)の申し込み処理と<br>支払の登録を行う                       |
| ④ ログアウト    | ログアウトして他の人が操作できないようにする                                          |
| ⑤ 管理権限名    | 現在ログイン中の管理権限名を表示(パスワード変更の可能)                                    |
| ⑥ お知らせ     | システムに関する日本連盟からのお知らせを表示                                          |

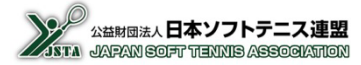

### 6-1) 大会申込システム(日本連盟大会)の流れ

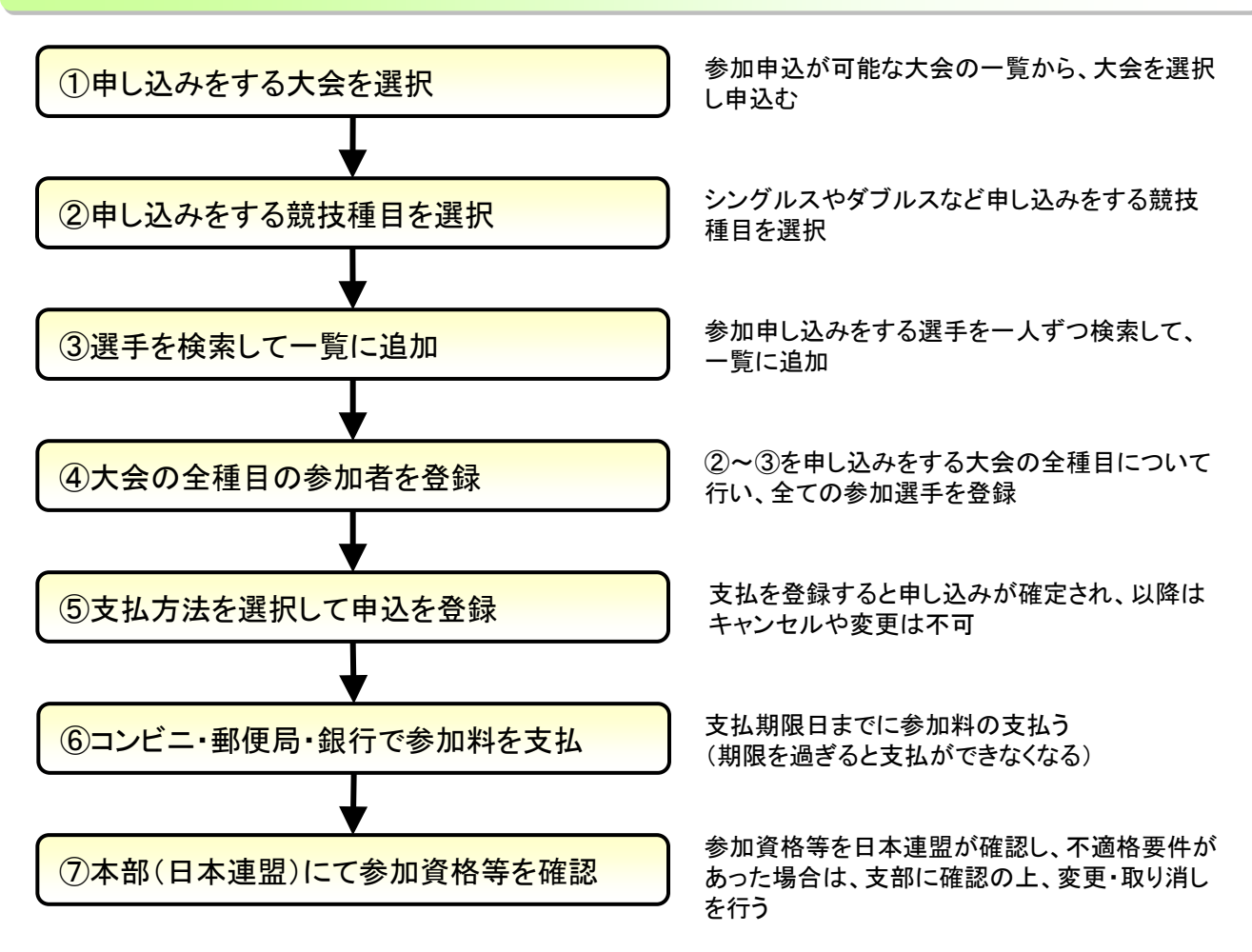

### 6-2) 申込可能な権限者

- 申し込みは、支部(都道府県連盟・日本学連)の管理者のみが可能となります
- 大会申込を行う管理者は、日本連盟に申請する必要がありますので、事前に申請書を提出してください

### 6-3)参加料納付

- 参加料の支払いには、会員登録と同様の納付システムを利用してお支払いいただきます。
- 納付金額がシステムの支払限度額を超える場合には、別途日本連盟にご相談ください。
- 支払登録をした後は、支部では一切の変更やキャンセルができません。
   ※日本連盟で対応できる可能はありますので、申請して修正依頼してください。

## 6. 概要

### 6-4) 大会申込システムの対象大会

大会申込システムで申し込みが可能な大会は、以下の日本連盟が管轄する大会のみとなる
 ※実際の対象大会は年度によって変わる可能性があります
 ※「日本スポーツマスターズ」と「国民体育大会」は対象外です。従来通りの手順でお申し込みください

| No. | 大会名                                   | 略称          |
|-----|---------------------------------------|-------------|
| 1   | 世界ソフトテニス選手権大会 日本代表選手予選会               | 世界選手権予選会    |
| 2   | 全日本シングルスソフトテニス選手権大会                   | 全日本シングルス    |
| 3   | 全日本実業団ソフトテニス選手権大会                     | 全日本実業団      |
| 4   | 全日本小学生ソフトテニス選手権大会                     | 全日本小学生      |
| 5   | 全日本社会人ソフトテニス選手権大会                     | 全日本社会人      |
| 6   | JOC杯全日本ジュニアソフトテニス選手権大会                | 全日本ジュニア選手権  |
| 7   | 全日本シニアソフトテニス選手権大会                     | 全日本シニア選手権   |
| 8   | 天皇賜杯・皇后賜杯全日本ソフトテニス選手権大会               | 全日本選手権      |
| 9   | ソフトテニス日本実業団リーグ                        | 日本実業団リーグ    |
| 10  | 全日本クラブソフトテニス選手権大会                     | 全日本クラブ選手権   |
| 11  | ソフトテニス日本リーグ                           | 日本リーグ       |
| 12  | 全日本インドアソフトテニス選手権大会                    | 全日本インドア選手権  |
| 13  | ソフトテニス日本リーグ入替戦                        | 日本リーグ入替戦    |
| 14  | ソフトテニスジュニアジャパンカップ「競技者育成プログラム(Step-4)」 | ジュニアジャパンカップ |
| 15  | 都道府県対抗全日本中学生ソフトテニス大会                  | 都道府県中学      |
| 16  | 全国小学生ソフトテニス大会                         | 全国小学生       |

### 6-5) 会員登録の有無

- 申し込み時点で、本年度の会員登録をしていない場合は、未登録者となり参加料が1.5倍となる
- ダブルスや団体戦では、一人でも未登録者が含まれる場合には、参加料が1.5倍となる
- 団体戦の「部長」は会員登録をしている必要はない
- 「世界選手権予選会」と「全日本シングルス」は、申し込み期限日が早いので、会員登録判定の対象外とし、 当年度の会員登録をしていない場合でも、そのままの参加料となる

### 6-6) 会員番号を保有していない未登録者

- 会員番号を保有していない未登録者も申し込み可能となる ※ただし、参加料は3-5)のように1.5倍となります
- 会員番号を保有せずに申し込みをした場合は、将来的に会員登録をしたとしても、別人として取り扱われる
- 実際に大会に出場するためには、審判資格が必要となるため会員登録もすることになるが、申込完了後に 会員登録しても参加料は1.5倍のままで、取得した会員番号も反映されない。また、別人扱いのため、出場 資格の確認の時には手作業で確認する必要がある

### 6-7) 所属団体

■ 団体に所属していなくても、大会の申込は可能となる

団体に所属しているとは、当年度の会員登録が完了している場合のみで、団体の候補者一覧に入っていたとしても、無所属となる ただし、年度初めの2大会(世界選手権予選会、全日本シングルス)は、候補者一覧の状態でも所属しているものとして、団体名を表示する

申込リストに表示する所属団体名は以下のようになる ※支部の都道府県名は、埼玉県支部の場合で「埼玉県」となります

| 人走     | 四件武屋                | 表示する団体名         |                 |  |  |
|--------|---------------------|-----------------|-----------------|--|--|
| 云箕     | 凹体所属                | 年度初めの2大会        | 以降の大会           |  |  |
| O(支払済) | O(所属している)           | 所属している団体の名称     | 所属している団体の名称     |  |  |
| ×(未払い) | O(候補者の一覧<br>に入っている) | 候補一覧に入っている団体の名称 | 申し込みをする支部の都道府県名 |  |  |
| ×(未払い) | ×(無所属)              | 申し込みをする支部の都道府県名 | 申し込みをする支部の都道府県名 |  |  |

所属団体は申し込み時に登録している団体となる 申込完了後に、団体を移動したり、無所属だった選手が登録したとしても、所属は変更されません。 ※変更する必要がある場合には、日本連盟に申請してください

### 6-8) 団体略称

- 個人戦の申込み選手ごとや、団体戦の申込み団体名で、「団体略称」を設定する入力枠がある
- 団体略称は、プログラムなどで表示するときの団体名を設定する
- 設定する文字数に制限はないが、プログラムに印刷する関係上、可能な限り簡素な名称とする
- 未登録会員の場合は、5-7)のように申し込みをする支部名になる
- 団体戦で、1団体から2チーム以上を申し込むときには、「略称」の最後に「A」「B」「C」「D」を追加する 例えば、「OOクラブ」のときには、「「OOクラブA」や「「OOクラブB」と設定する
- 「全日本小学生」と「都道府県中学」では、団体名称は申し込みをする都道府県になる「略称」も同じ都道府県名を設定する

## 7. 申込制限機能

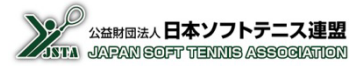

- 大会申込システムでは、申込の制限機能を付けることにより、申込ミスが少なくなるようにしていますが、制限を行っているのはごく一部の条件のみです。実際には大会要項等の規定に基づいて申し込みをしてください。
- そのため、システムで申し込みが出来たとしても、実際の申し込みが有効であることにはなりませんので、注意して処理をしてください。

### 7-1) 審判·技術資格

審判資格/技術等級資格が申し込みをする大会や種別の条件に適合しない場合は、 警告は表示されますが、特に制限は行いませんので、そのまま申し込みをすることが可能となる ※ただし、参加資格を満たしていないと実際には出場することは出来ませんので、ご注意ください

### 7-2) 出場資格 (全日本選手権など)

- 出場資格が規定されている大会の場合は、何の資格で出場するかを申込時に選択する
- 選択された出場資格の適合性や枠数の判定などはシステムでは行わず、日本連盟にて判断する
- 対象大会は、「全日本選手権」「全日本シングルス」「全日本社会人」となる

#### 7-3) 重複申込の制限

- 同じ大会の同じ種別で同じ選手が登録できないよう、同じ会員番号では申込みができない制御が掛っている
- ただし、シングルス/ダブルス/団体戦の別種目では申し込みが可能となる
- シニア60/シニア65など年齢制限の別種目は、重複申込はできない

### 7-4) 性別による申込の制限

- 種目が男子の試合に女子が、種目が女子の試合に男子が申込できないように制限が掛っている
- 混合ダブルスの場合は、男子と女子のペアでないときはペアリングの不正で申し込みが出来なくなっている

### 7-5)年齢による申込の制限

- 年齢制限のある種目では、登録されている生年月日から、適正な年齢以外は申し込みが制限される
- 「全国小学生」は「6年生の部」など学年で規定されているが、システムでは判定できない為、学年による申込制 限はしていない

### 7-6)他支部に所属する選手の申込

- 他支部に所属する選手と組んだペアを申し込むときは、その相手側の支部の承諾が必要となる
- 他支部の選手を申し込んだときには、その支部の大会申込管理者宛に承諾依頼のメールが自動的に送信されますが、メールが設定されていなかったり、確認が遅くなる場合もありますので、別途確認が必要となる
- シングルスでの他支部所属選手や、ダブルスでの他支部同士のペアは申し込むことはできないただし、日本学連に所属する選手は、どの支部からでも申し込みをすることは可能となる
- 団体戦を含む大会の場合は、申込をする支部に所属している選手しか申し込むことはできない 実業団の大会の場合は、規定上は同じ団体に所属している必要がありますが、システムでは申込をする支部に 所属している選手なのかしか判定していませんので、各大会の規定に従って申し込みを行う

- 大会申込の操作手順は以下のようになっている
- 団体戦の大会かそうでないかで大きく分かれるが、種別ごとに選手を検索して、申込者の一覧を作成する
- 申込をする大会の全団体および全種目の選手登録を完了してから、大会申込を登録して参加料を支払う

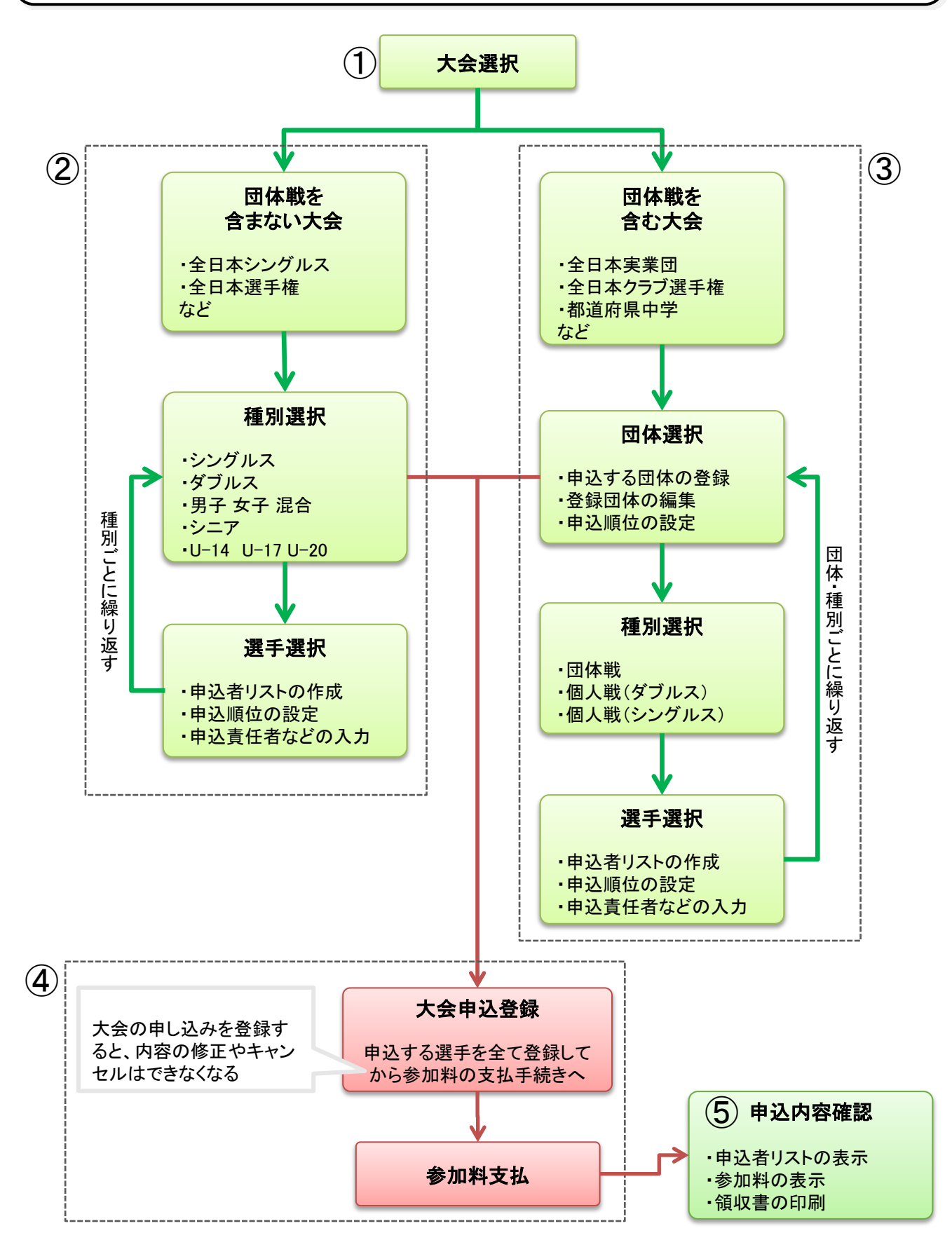

### 9-1)メニュー画面の「日本連盟大会申込」ボタンを選択

大会申込の管理者権限がない場合には、次の画面に進めない

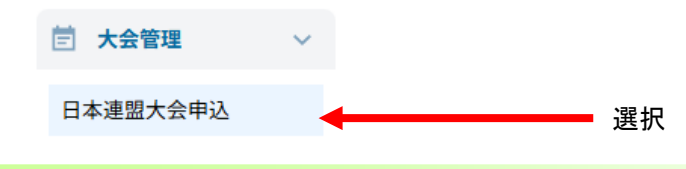

### 9-2)「参加申込が可能な大会」一覧の「大会申込手続きへ」ボタンを選択

- その時点で申込が可能な大会が一覧で表示されるので、申込手続きをしたい大会の「申込手続き」ボタンを選択する
- 申込期限が過ぎるとその大会は、一覧には表示されなくなる

| _ |   | rta. | 17 |   | 臣仁 |
|---|---|------|----|---|----|
| ㅈ | T | 甲    | 兦  | _ | 見  |

| 大会年度: R06 / 2024年             | 度 ~   |            |       |         |           |        |      |
|-------------------------------|-------|------------|-------|---------|-----------|--------|------|
| 大会申込一覧                        |       |            |       |         |           |        |      |
| 大会名称                          | 大会開催日 | 大会終了日      | 申込開始日 | 申込期限日   | 申込人数      | 参加料    | 状況   |
| 表示するデータがありませ                  | ĥ     |            |       |         |           |        |      |
| [表示件数] 50件 ~<br>Previous Next |       |            |       |         |           |        |      |
| 参加申込が可能な大会                    | 選扔    | 5          |       |         |           |        |      |
|                               |       | 大会名称       | **    | 会開催日 大会 | 終了日 申込開始日 | 申込期    | 限日   |
| 申込手続き                         | 大会詳細た | いかい        | 202   | 5-03-31 |           | 2025-0 | 3-01 |
| 申込手続き                         | 大会詳細  | ほんれんめいたいかい | 202   | 5-03-15 |           | 2025-0 | 3-31 |

#### 「大会詳細」ボタンを押下すると、選択した大会の詳細を表示

| * | 会詳細                       |                      |  |  |  |  |
|---|---------------------------|----------------------|--|--|--|--|
|   | 大会名称                      | 正式名称:たいかい<br>略称:     |  |  |  |  |
|   | 大会日程                      | 開始日2025-03-31<br>終了日 |  |  |  |  |
|   | 申込期日                      | 2025-03-01           |  |  |  |  |
|   | ~~]>>                     |                      |  |  |  |  |
|   | 競技種別 種別1:男子 種別2:シングル 種別3: |                      |  |  |  |  |
|   | 参加資格                      | 会員登録:緩和 審判資格: 技術等級:  |  |  |  |  |
|   | 参加料                       | 会員:料金区分あり 非会員:料金区分あり |  |  |  |  |
|   | <<2>>>                    |                      |  |  |  |  |
|   | 競技種別                      | 種別1:男子 種別2:ダブルス 種別3: |  |  |  |  |
|   | 参加資格                      | 会員登録:緩和 審判資格: 技術等級:  |  |  |  |  |
|   | 参加料                       | 会員:100 非会員:150       |  |  |  |  |
|   |                           | 大会申込一覧に戻る            |  |  |  |  |

# 10. 大会申込手順/団体戦を含まない大会

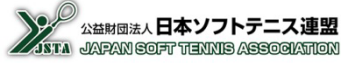

■ 団体戦を含まない大会の申し込み手続き手順を以下に記載する

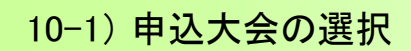

「参加申込が可能な大会」一覧で、申込手続きをしたい大会の「申込手続き」ボタンを選択する

| 参加申込が可能な大会  |      |            |       |       |            |
|-------------|------|------------|-------|-------|------------|
|             | 大会名称 | 大会開催日      | 大会終了日 | 申込開始日 | 申込期限日      |
| 申込手続き 大会詳細  |      | 2025-03-31 |       |       | 2025-03-01 |
| j.          | 些状   |            |       |       |            |
| 10-2) 競技種別( | の選択  |            |       |       |            |

遷移した大会申込画面に競技種別リストが表示されるので、申込手続きをする種別の「申込内容閲覧」ボタンを 選択する

大会申込

| 閲覧中の大会 | AH I |      |              |            |                   |      |       |            |
|--------|------|------|--------------|------------|-------------------|------|-------|------------|
|        |      | 大会   | 会名称          | 大会開催日      | 大会終               | 78   | 申込開始日 | 申込期限日      |
| 参      | 加申込中 | たいかい |              | 2025-03-31 |                   |      |       | 2025-03-01 |
| 競技種別リン | 2 ト  |      |              |            |                   |      |       | 選択         |
| 種別1    | 種別2  | 種別3  | 審判資格<br>技術等級 | 会員登録       | 参加料               | 申込人数 | 申込参加料 | +          |
| 男子     | シングル |      |              | 緩和         | 会員:1<br>非会員:2     | 人0   | 0円    | 申込内容閲覧     |
| 男子     | ダブルス |      |              | 緩和         | 会員:100<br>非会局:150 | 人0   | 0円    | 申込内容閲覧     |

### 10-3)申込選手の検索画面

申込をする選手の検索は、選手の所属等により次の3通りがあるので、タブを選択して切り替える

| 選手候補リスト・検索<br>支部所 | <ol> <li>属の選手検索</li> </ol> | (2) 他支部・無所属の選手検索 | (3) 会員登録しない選手の登録 |
|-------------------|----------------------------|------------------|------------------|
| 会員番号または名前のいず      | れかを入力してください                |                  |                  |
| 会員番号              | 名前(漢字またはフリガナ)              | 検索 リセット          |                  |

| ① 支部所属の選手検索     | 申込をする管理者の支部に所属する選手を検索する場合は、会<br>員番号や名前のみで検索が可能          |
|-----------------|---------------------------------------------------------|
| ② 他支部・無所属の選手検索  | 申込をする管理者の支部以外に所属する選手や、無所属選手の<br>場合には、会員番号/名前/生年月日の一致が必要 |
| ③ 会員登録をしない選手の検索 | 会員登録をしていないために会員番号を保有していない選手を登録する場合には、個人情報を入力して登録        |

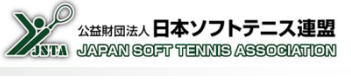

### 10-4) 申込選手の追加/支部所属の選手検索

- 自分の支部の団体に所属している選手を検索する場合は、「支部所属の選手検索」タブを選択する ※画面を開いた際は、このタブが選択された状態になっている
- 「会員番号」または「名前(漢字またはフリガナ)」の枠に入力して、「検索」ボタンを押下すると、入力した情報に 適合する会員の情報が表示される
- 会員検索結果が目的の会員であることを確認して、「リストに追加」ボタンを押下する
- 「名前(漢字またはフリガナ)」枠には、氏名の漢字またはフリガナを全角カタカナで、フルネームで入力する ※検索は氏名またはフリガナで完全一致したものだけを表示する

|                                                                                                    |                                                                                                  |                                                                                                    |                                                        |                                                                                                    | <u>۸ ۵ -</u>                                |                    | 1 <i>D</i>                    | <u>+1</u> +                        | -           |
|----------------------------------------------------------------------------------------------------|--------------------------------------------------------------------------------------------------|----------------------------------------------------------------------------------------------------|--------------------------------------------------------|----------------------------------------------------------------------------------------------------|---------------------------------------------|--------------------|-------------------------------|------------------------------------|-------------|
| 番号または名前                                                                                                    | 前のいずれかを入力して                                                                                      | ください                                                                                                |                                                        |                                                                                                    | 会員者                                         | 皆号また(<br>・ 検索結     | は名前を人<br>: 思が下側(              | カして押                               | 下<br>h Z    |
| 番号                                                                                                    | 名前(漢字ま                                                                                           | たはフリガナ)                                                                                             |                                                        | 検索・フセット                                                                                                    | ୳୕ୄ୰୕ୄ୰                                     | 、快糸和               | ホルト側に                         | こ衣小さ                               | 10          |
|                                                                                                    |                                                                                                  |                                                                                                    |                                                        |                                                                                                    | ;                                           |                    |                               |                                    |             |
| 手候補リスト                                                                                                    | • 検索                                                                                             |                                                                                                    |                                                        |                                                                                                    |                                             |                    |                               |                                    |             |
|                                                                                                    | 支部所属の選手検索                                                                                        |                                                                                                    |                                                        | 他支部・無所属の選手検索                                                                                                 |                                             |                    | 会員登録しない                       | 選手の登録                              |             |
| <b>i</b> 番号または名                                                                                                    | 前のいずれかを入力し                                                                                       | てください                                                                                               |                                                        |                                                                                                    |                                             |                    |                               |                                    |             |
| 番号                                                                                                    | 名前(漢字書                                                                                           | またはフリガナ)                                                                                            |                                                        | 検索 リセット                                                                                                    |                                             |                    |                               |                                    |             |
| FA12345678<br>追加                                                                                                    | 会                                                                                                | 員番号<br> 定番号                                                                                         | 氏名                                                     | 年齢 団体                                                                                                    | 名                                           | 生年月日<br>個人分類       | 登録日<br>会員登録                   | 技術等級<br>認定方法                       | 審判員<br>資格区5 |
|                                                                                                    | _                                                                                                |                                                                                                    | ( ト タロウ                                                | 25                                                                                                    |                                             | 1999-01-01         | 2024-12-25                    |                                    |             |
| リストに追加                                                                                                    | 加 JSTA1                                                                                          | 2345678 テン                                                                                          | (トタロウ                                                  | テスト第一中学校                                                                                                    |                                             | 一般                 | 豆球河                           |                                    |             |
| リストに追                                                                                                    | 」」JSTAI<br>押下す                                                                                   | 2345678 デス<br>テス<br>ると、申込                                                                           | 込内容に追                                                  | <sub>男</sub> テスト第一中学校<br>自加される                                                                               | ,                                           | 一股                 | 豆球川                           |                                    |             |
| リストに追<br>リストに追<br>の原番を変更<br>順番 氏名 (7)<br>氏名                                                                                                    | 加 JSTA1<br>押下す<br>するには、行をドラッ<br>カナ)                                                              | 2345678<br>デブ<br>こると、申込<br>して新しい位置に<br>所属連盟 団体電                                                     | トタロウ<br>込内容に追<br>ドロップしてくださ<br>(D)                      | 男<br>テスト第一中学校<br><b>追加される</b>                                                                                | 会員署号会会員登録                                   | 一般<br>技術等級<br>審判資格 | 豆酥胡                           | 偏考                                 |             |
| リストに追            い内容           ・の順番を変更           順番 氏名(:           1           テスト           1           テスト                                                                                                    | 加 JSTA1<br>押下す<br>するには、行をドラッ<br>あナ)<br>・タロウ デ                                                    | 2345678<br>デス<br>こると、申込<br>にて新しい位置に<br>所属連盟 団体電<br>団体電<br>コロロ<br>アスト<br>注目<br>コロロ<br>テスト<br>注目      | トタロウ<br>入内容に追<br>ドロップしてくださ<br>(ID)<br>第一中学校<br>1       | 男<br>テスト第一中学校<br>登加される<br>きい。<br>生年月日<br>世別(年齢)<br>1999-01-01<br>男 (25)                                      | 会員審号<br>会員登録<br>JSTA12345678<br>登録済         | 一股<br>技術等級<br>審判資格 | 豆酥胡                           | 儀考                                 |             |
| リストに追            な内容           この原番を変更           順番         氏名(2)           1         テスト           削除         テスト           目         テスト                                                                                                    | 加 JSTA1<br>押下す<br>するには、行をドラッ<br>カナ)<br>・検索                                                       | 2345678 デン<br>デス<br>こると、申込<br>して新しい位置に<br>所属速置 開体器<br>一体構<br>・スト連盟 デスト<br>11111                     | トタロウ<br>入内容に追<br>ドロップしてくださ<br>(ID)<br>*<br>第一中学校<br>11 | 男<br>テスト第一中学校<br>登加される<br>さい。                                                                                | <b>会員番号<br/>会員登録</b><br>JSTA12345678<br>登録済 | 技術等級<br>審判資格       |                               | 備考                                 |             |
| Uストに追  Ch容  Coの間番を変更  順番 氏名  氏名  1 テスト  別除 テスト  E候補リスト                                                                                                    |                                                                                                  | 2345678<br>デス<br>こると、申込<br>して新しい位置に<br>所属連盟<br>読件編<br>:11111                                        | トタロウ<br>入内容に追<br>ドロップしてくださ<br>(0)<br>第一中学校<br>11       | 男<br>テスト第一中学校<br>登加される<br>きい。                                                                                | 会員看号<br>会員登録<br>JSTA12345678<br>登録済         | 技術等級<br>審判資格       | 豆酥川<br>会員登録しない                | <b>備考</b><br>小選手の登録                |             |
| Qストに追           Qストに追           公内容           Gの原番を変更           原価           氏名:           1           テスト           周齢           テスト           日           テスト           日           テスト           日           テスト           日           テスト           日           テスト           日           テスト           日           テスト           日           テスト           日           テスト           日           テスト           日           日           日           日           日           日           日           日           日           日           日           日           日           日           日           日           日           日           日           日           日           日           日                                                                                                    |                                                                                                  | 2345678<br>デス<br>こると、申込<br>して新しい位置に<br>所属連盟<br>団体電<br>団体電<br>111111<br>こください<br>たけつリビナ)             | トタロウ<br>入内容に追<br>ドロップしてくださ<br>(ID)<br>第一中学校<br>1       | 男<br>テスト第一中学校<br>登加される<br>きい。<br>きい。                                                                         | <b>会員要号</b><br>会員登録<br>JSTA12345678<br>登録演  | 技術等級<br>審判資格       | 豆酥川<br>会員登録しない                | 備考                                 |             |
| (リストに30) (リストに30) (明備) 氏名(5) (明備) 氏名(5) (日本) (日本)                                                                                                    | D JSTA1 <b>押下す</b> (するには、行をドラッ カナ)     ・ 分口ウ - フ      ・ 検索     支部所属の選手検索 前のいずれかを入力して     名前(漢字書) | 2345678<br>デス<br>こると、申込<br>して新しい位置に<br>新属連盟 即体略<br>第二、スト連盟 デスト<br>111111<br>にてたさい<br>なください<br>なください | トタロウ<br>入内容に追<br>ドロップしてくださ<br>(ID)<br>*<br>第一中学校<br>11 | <sub>男</sub> <sup>-</sup> - スト恵一中学校<br>き加される<br>さい。                                                          | 会員番号<br>会員登録<br>JSTA12345678<br>登録済         | 技術等級<br>審判資格       | 豆頭川<br>会員登録しない                | 備考                                 |             |
| ○内容 ○の順番を変更 原番 氏名(2) 「日本名(2) 「日本名(2) 「日 |                                                                                                  | 2345678 デス<br><b>こ</b> ると、申込<br>して新しい位置に<br>所属連盟 開体着<br>二スト連盟 テスト<br>11111<br>てください<br>またはフリガナ)     | ドロップしてくださ<br>(ID)<br>第一中学校<br>11                       | 男<br>テストホー中学校<br>き加される<br>さい。<br>生年月日<br>性別(年齢)<br>1999-01-01<br>男 (25)<br>他支部・無所属の選手検索<br>検索<br>リセット<br>酸体名 | 会員番号<br>会員登録<br>JSTA12345678<br>登録済         | 技術等級<br>審判資格       | 豆頭川<br>会員登録しない<br>登録日<br>会員登録 | (備考<br>)<br>)選手の登録<br>技術等級<br>認定方法 | 審判員資格区分     |

# 10. 大会申込手順/団体戦を含まない大会

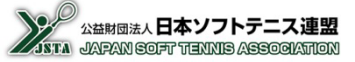

### 10-5) 申込選手の追加/他支部·無所属の選手検索

- 他支部の団体に所属している選手や、無所属状態の選手を検索する場合は、「他支部・無所属の選手検索」タブを選択する
- 「会員番号/名前(漢字またはフリガナ)/生年月日」を入力して、「検索」ボタンを押下すると、入力した情報に適合する会員の情報が表示される
- 会員検索結果が目的の会員であることを確認して、「リストに追加」ボタンを押下する
- シングルスでは他支部に所属する選手を検索することはできない

| ₣候補リスト・検索                           |                                                                                                    |                                                                                                    |                                                     |                                                                                                    |                                                  |                                                     |                               |                          |              |
|-------------------------------------|----------------------------------------------------------------------------------------------------|----------------------------------------------------------------------------------------------------|-----------------------------------------------------|----------------------------------------------------------------------------------------------------|--------------------------------------------------|-----------------------------------------------------|-------------------------------|--------------------------|--------------|
| 支部所属                                | 属の選手検索                                                                                                    |                                                                                                    | 他支部                                                 | ・無所属の選手検索                                                                                                    |                                                  |                                                     | 会員登録しない選手                     | 手の登録                     |              |
| 員番号 必須<br>STA999999999              | 名前(漢字またはフ!<br>山田太郎                                                                                                    | リガナ) 必須                                                                                                    | 生年月日<br>2014年<br>11 ~                               | <b>必須</b><br>☆/H26 ~<br>月 11 ~ 日                                                                                                    |                                                  | 検索リセッ                                               | ►<br>●<br>会員<br>索」            | 資番号ま<br>を押下 <sup>・</sup> | ミたは名<br>すると、 |
|                                     |                                                                                                    |                                                                                                    |                                                     |                                                                                                    |                                                  |                                                     |                               |                          |              |
| ⊨候補リスト・検索                           |                                                                                                    |                                                                                                    | 41 + 42                                             |                                                                                                    |                                                  |                                                     |                               |                          |              |
| 支部所属                                | 属の選手検索                                                                                                    |                                                                                                    | 他支部                                                 | ・無所属の選手検索                                                                                                    |                                                  |                                                     | 会員登録しない選手                     | 手の登録                     |              |
| 員番号 <mark>必須</mark><br>ISTA99999999 | 名前(漢字またはフ!<br>山田太郎                                                                                                    | リガナ) 必須                                                                                                    | 生年月日<br>2014年<br>11 ~                               | <b>終須</b><br>/H26 ❤<br>/月 11 ❤ 日                                                                                                    |                                                  | 検索 リセッ                                              | r                             |                          |              |
| 追加                                  | 会員番号<br>新認定番号                                                                                                    | 氏名                                                                                                    | 年齢<br>性別                                            | 団体名                                                                                                    |                                                  | 生年月日<br>個人分類                                        | 登録日<br>会員登録                   | 技術等級<br>認定方法             | 審判員<br>資格区分  |
|                                     | JSTA99999999                                                                                                    | ヤマダ タロウ<br>山田 太郎                                                                                            | 9<br>男 テスト                                          | - ソフトテニス愛好会                                                                                                    |                                                  | 2014-11-11<br>一般                                    | 2024-12-25<br>登録済             | 4級                       |              |
| <u>улька</u><br>押                   | 下すると、                                                                                                    | 申込内                                                                                                    | 容に追加さ                                               | れる                                                                                                    | _                                                |                                                     |                               |                          |              |
| U2Fに追加                              | 下すると、<br>、行をドラッグして第<br>所属連盟                                                                                            |                                                                                                    |                                                     | た<br>生<br>年<br>月日<br>(<br>世<br>列(年<br>範)                                                                                                    |                                                  | 技術等級                                                |                               | 儀考                       |              |
| Uストに追加                              | 下すると、<br>、行をドラッグしてき<br>所属連盟<br>○○支部                                                                                    | 申込内<br>新しい位置にドロッ<br>の<br>の<br>の<br>の<br>の<br>た<br>メンフントテニ<br>222222                                         | 容に追加さ<br>マレてください。<br>ス愛好会                           | たれる<br>生年月日<br>性別(年齢)<br>2014-11-11<br>男(9)                                                                                                    | <mark>술員률号</mark><br>숨員登録<br>JSTA9999999<br>登録済  | 技術等級<br>審判資格<br>4級                                  |                               | 编考                       |              |
| U ストに送知                             | <ul> <li>下すると、</li> <li>、行をドラッグして#</li> <li>所属連盟</li> <li>○○支部</li> <li>3回、選手検索</li> <li>名前(漢字またはフ<br/>山田太郎</li> </ul> | 申込内3<br>新しい位置にドロック<br>副体格(0)<br>デストソフトテニ<br>2222222<br>ショア<br>ショア<br>ショア<br>ショア<br>ショア<br>ショア<br>ショア<br>ショア | 容に追加さ<br>2010てください。<br>ス愛好会                         | *れる<br>生年月日<br>性別(年齢)<br>2014-11-11<br>男(9)<br>部・無所属の選手検索<br>日 <u> 参須</u><br>年/H25 〜<br>、月 11 〜 日                                                             | <mark>金員香号<br/>金良登録</mark><br>JSTA9999999<br>登録済 | 技術等級<br>審判資格<br>4級<br>検索 リセ                         | 会員登録しない3<br>ット                | 備考<br>翌手の登録              |              |
| Uストに益加                              | 下すると、<br>、行をドラッグして創<br>所属連盟<br>○○支部<br>(編の選手検索<br>名前(漢字またはフ<br>山田太郎<br>盛号                                              | 申込内3<br>flしい位置にドロ:<br>5ストソフトテニ<br>222222<br>・<br>リガナ) 必須<br>氏名                                              | 容に追加さ<br>やいてください。<br>ス要好会<br>他支<br>2014<br>11<br>査勤 | <ul> <li>*れる</li> <li>生年月日<br/>(世別(年齢)</li> <li>2014-11-11<br/>男(9)</li> <li>部・無所属の選手検索</li> <li>目 <u>必須</u><br/>年/H26 、</li> <li>月 11 、 日<br/>面体名</li> </ul> | <b>金員番号<br/>金員登録</b><br>JSTA9999999<br>登録済       | 技術等級<br>審判資格<br>4級<br><b>検</b> 際 リセ<br>生年月日<br>個人分類 | 会員登録しない3<br>ット<br>登録日<br>会員登録 | <b>催考</b>                | 審判員<br>資格区分  |

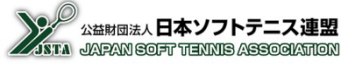

### 10-6) 申込選手の追加/会員登録をしない選手の検索

- 過去に会員登録をしたことがなく、会員番号を保有していない選手(非会員)が、大会の申し込みをする場合には、「会員登録しない選手の登録」タブを選択する
- この操作は、会員登録システムとは関係なく、大会の申込のみを行う選手を登録する機能となる
- 会員登録を行わない為、非会員は未登録会員であり、参加料は1.5倍となる
- 非会員でも大会の申し込みはできるが、実際に大会に出場するためには審判員資格などが必要なので、大会当日までに会員登録をする必要がある。 しかし、大会申込とは連動しないので、新規会員登録を行い、日本連盟の事務局に連絡する必要がある。

※後日に会員登録をしたとしても、増額された分の参加料は返金されない

| X                                                                                                    | 『所属の選手検索                                     |                                                             |                                            | 他支部・無所属                                                                                                   | の選手検索                                                     |                                                           |                                           | 宝貝豆録しない選                                   |              |              |                |     |
|----------------------------------------------------------------------------------------------------|----------------------------------------------|-------------------------------------------------------------|--------------------------------------------|----------------------------------------------------------------------------------------------------|-----------------------------------------------------------|-----------------------------------------------------------|-------------------------------------------|--------------------------------------------|--------------|--------------|----------------|-----|
|                                                                                                    |                                              |                                                             |                                            |                                                                                                    |                                                           |                                                           |                                           |                                            |              |              |                |     |
| 進(カナ)                                                                                                    | 名(カ                                          | ナ)                                                          | 生年月日                                       | 必須                                                                                                    |                                                           |                                                           |                                           |                                            |              |              |                |     |
| テスト                                                                                                    | <u> </u>                                     | ל                                                           | 2000年                                      | /H12 V 01 V                                                                                               | / 月 01 ~                                                  | ) e 🗳                                                     | ストに追加                                     |                                            | -            |              |                |     |
| 准 必須                                                                                                    | 名必                                           | Ą                                                           | 必須                                         |                                                                                                    |                                                           |                                                           |                                           |                                            |              | 該当する         | 5選手情報          | を全て |
| テスト                                                                                                    | 次郎                                           |                                                             | ○ 男 (                                      | )女                                                                                                    |                                                           |                                                           |                                           |                                            |              | 入力して         | 〔押下            |     |
|                                                                                                    |                                              |                                                             |                                            |                                                                                                    |                                                           |                                                           |                                           |                                            |              |              |                |     |
|                                                                                                    |                                              |                                                             |                                            |                                                                                                    |                                                           |                                                           |                                           |                                            |              |              |                |     |
|                                                                                                    |                                              |                                                             |                                            |                                                                                                    |                                                           |                                                           |                                           |                                            |              |              |                |     |
|                                                                                                    |                                              |                                                             |                                            |                                                                                                    |                                                           |                                                           |                                           |                                            |              |              |                |     |
|                                                                                                    |                                              |                                                             |                                            |                                                                                                    |                                                           |                                                           |                                           |                                            |              |              |                |     |
|                                                                                                    |                                              |                                                             |                                            |                                                                                                    |                                                           |                                                           |                                           |                                            |              |              |                |     |
| 这内容                                                                                                    |                                              |                                                             |                                            |                                                                                                    |                                                           |                                                           |                                           |                                            |              |              |                |     |
| 申込内容 目手の順番を変更するには、                                                                                                    | 行をドラッグして                                     | 新しい位置にドロッ                                                   | プしてください。                                   |                                                                                                    |                                                           |                                                           |                                           |                                            |              |              |                |     |
| <ul> <li>追入内容</li> <li>         ・         ・         ・</li> <li>         ・         ・         ・</li> <li>         ・         ・         ・</li> <li>         ・         ・         ・</li> <li>         ・         ・</li> <li>         ・         ・         ・</li> <li>         ・         ・</li> <li>         ・         ・</li> <li>         ・</li> <li>         ・         ・</li> <li>         ・</li> <li>         ・</li></ul> <li>         ・</li> </td <td>行をドラッグして</td> <td>新しい位置にドロッ<br/>団体名 (ID)</td> <td>プしてください。</td> <td>生年月日</td> <td>会員香号</td> <td>技術等級</td> <td></td> <td>22 ×</td> <td></td> <td></td> <td></td> <td></td> | 行をドラッグして                                     | 新しい位置にドロッ<br>団体名 (ID)                                       | プしてください。                                   | 生年月日                                                                                                    | 会員香号                                                      | 技術等級                                                      |                                           | 22 ×                                       |              |              |                |     |
| B込内容<br>ほ手の順番を変更するには<br>順番 氏名 (カナ)<br>氏名                                                                                                    | 行をドラッグして<br>所属連盟                             | 新しい位置にドロッ<br>団体名 (ID)<br>団体略称                               | プしてください。                                   | 生年月日<br>性別(年齢)                                                                                            | 会員番号<br>会員登録                                              | 技術等級<br>審判資格                                              | 1                                         | 藻考                                         |              |              |                |     |
| <ul> <li>申込内容</li> <li>目前の順番を変更するには、</li> <li>原番 氏名 (カナ)<br/>氏名</li> <li>1 ヤマダタロウ</li> <li>ロロ 太郎</li> </ul>                                                                                                    | 行をドラッグして<br>所属連盟<br>○○支部                     | 新しい位置にドロッ<br>団体名 (ID)<br>団体略称<br>テストソフトテニ:<br>222222        | プしてください。<br>ス愛好会                           | 生年月日<br>性別(年齢)<br>2014-11-11<br>卑(9)                                                                      | 会員番号<br>会員登録<br>JSTA999999999<br>登録済                      | 技術等級<br>審判資格<br>4級                                        | 1                                         | 蓝考                                         |              |              |                |     |
| <ul> <li>申込内容</li> <li>目前の順番を変更するには、</li> <li>項番 氏名 (カナ)</li> <li>1 ヤマダタロウ</li> <li>削除 山田太郎</li> </ul>                                                                                                    | 行をドラッグして<br><b>所属連盟</b><br>○○支部              | 新しい位置にドロッ<br>団体名 (ID)<br>団体略称<br>テストソフトテニ:<br>222222        | プしてください。<br>ス愛好会                           | <b>生年月日</b><br>性別(年齢)<br>2014-11-11<br>男(9)                                                               | <b>会員番号<br/>会員登録</b><br>JSTA99999999<br>登録済               | 技術等級<br>審判資格<br>4級                                        |                                           | 盖考                                         |              |              |                |     |
| <b>     J込内容</b><br>E手の順番を変更するには<br><b>     履番 氏名 (カナ)</b><br>1 ヤマダタロウ<br>前除 山田太郎<br>2 テストジロウ<br>テストジロウ<br>テストジロウ<br>テストジロウ<br>テストジロウ<br>テストジロウ<br>テストジロウ<br>テストジロウ<br>テストジロウ<br>テストジロウ<br>テストジロウ<br>テストジロウ<br>テストジロウ<br>テストジロウ<br>テストジロウ<br>テストジロウ<br>テストジロウ<br>テストジロウ<br>テストジロウ<br>テストジロウ<br>テストジロウ<br>テストジロウ<br>テストジロウ<br>テストジロウ<br>テストジロウ<br>テストジロウ<br>テストジロ<br>デストジロ<br>デストジロ<br>デストジロ<br>デストジロ<br>デスト<br>ジョロ<br>デスト<br>ジョロ<br>デスト<br>ジョロ<br>デスト<br>ジョロ<br>デスト<br>ジョロ<br>デスト<br>デスト<br>ジョロ<br>デスト<br>ジョロ<br>デスト<br>ジョロ<br>デスト<br>ジョロ<br>デスト<br>ジョロ<br>デスト<br>ジョロ<br>デスト<br>ジョロ<br>デスト<br>ジョロ<br>デスト<br>ジョー<br>デスト<br>ジョー<br>デスト<br>ジョー<br>デスト<br>ジョー<br>デスト<br>ジョー<br>デスト<br>ジョー<br>デスト<br>ジョー<br>デスト<br>ジョー<br>デスト<br>ジョー<br>デスト<br>ジョー<br>デスト<br>ジョー<br>デスト<br>ジョー<br>デスト<br>ジョー<br>デスト<br>ジョー<br>デスト<br>ジョー<br>デスト<br>ジョー<br>デスト<br>ジョー<br>デスト<br>ジョー<br>デスト                                                                                                    | 行をドラッグして<br>所属連盟<br>○○支部                     | 新しい位置にドロッ<br>団体名 (ID)<br>団体暗称<br>テストソフトテニ:<br>222222        | プしてください。<br>ス愛好会                           | 生年月日<br>性別(年齢)<br>2014-11-11<br>男(9)<br>2000-01-01<br>思(24)                                               | <b>会員番号<br/>会員登録</b><br>JSTA99999999<br>登録済               | 技術等級<br>審判資格<br>4級                                        | 1                                         | 描考                                         |              |              |                |     |
| は<br>入内容<br>注手の順番を変更するには、<br>振覧 広ち (カナ)<br>1 ヤマダタロウ<br>門時 山田大郎<br>2 テストジロウ<br>万勝 テスト 次郎                                                                                                    | 行をドラッグして<br><b>所属連盟</b><br>○○支部              | 新しい位置にドロッ<br>団体名 (ID)<br>団体略称<br>テストソフトテニ:<br>222222        | プしてください。<br>ス愛好会                           | <b>生年月日</b><br><b>性別(年齢)</b><br>2014-11-11<br>男(9)<br>2000-01-01<br>男(24)                                 | <b>会員巻号<br/>会員登録</b><br>JSTA99999999<br>登録済<br><b>未登録</b> | 技術等級<br>審判資格<br>4級                                        | (<br>****                                 | 荷考                                         |              |              |                |     |
| は                                                                                                    | 行をドラッグして<br>所属連盟<br>○○支部                     | 新しい位置にドロッ<br><b>団体名 (ID)</b><br>団体等称<br>テストソフトテニン<br>222222 | ブレてください。                                   | 生年月日<br>性別(年齢)<br>2014-11-11<br>男(9)<br>2000-01-01<br>男(24)                                               | <mark>会員委号<br/>会員登録</mark><br>JSTA99999999<br>登録済<br>未登録  | 技術等級<br>審判資格<br>4級                                        |                                           | <b>福</b> 考                                 |              |              |                |     |
| <ul> <li>現込内容</li> <li>建手の順番を変更するには。</li> <li>原香 氏名(カナ)</li> <li>1 ヤマダタロウ</li> <li>(別紙)</li> <li>2 テストジロウ</li> <li>(別紙)</li> <li>デスト次郎</li> </ul>                                                                                                    | 行をドラッグして<br><b>所属連盟</b><br>○○支部              | 新しい位置にドロッ<br>聞体名 (ID)<br>団体場称<br>テストソフトテニン<br>222222        | ブしてください。                                   | 生現月日<br>性別(年齢)<br>2014-11-11<br>男(9)<br>2000-01-01<br>男(24)                                               | <u>会員番号</u><br>会員登録<br>しSTA99999999<br>登録済<br>未登録         | 技術等級<br>審判資格<br>4級                                        | ******                                    | ##                                         |              | i選手が         | 。              | こ登録 |
| 起入内容<br>建立内容<br>建すの順番を変更するには<br>構<br>ま<br>な<br>カナ<br>・<br>マダタロウ<br>「新<br>・<br>マダタロウ<br>「新<br>・<br>ママダタロウ<br>「新<br>・<br>ママダタロウ<br>「新<br>・<br>ママダタロウ<br>「新<br>・<br>、<br>、<br>、<br>、<br>、<br>、<br>、<br>、<br>、<br>、<br>、<br>、<br>、                                                                                                    | 行をドラッグして<br><b>所属連盟</b><br>○○支部              | 新しい位置にドロッ<br>団体名 (ID)<br>団体略称<br>デストソフトテニ:<br>222222        | ブしてください。                                   | 生年月日<br>性別(年齢)<br>2014-11-11<br>男(9)<br>2000-01-01<br>男(24)                                               | <u>会員要异</u><br>会員登録<br>JSTA99999999<br>登録済<br><b>未登録</b>  | 技術等級<br>審判資格<br>4級                                        |                                           | ##                                         | ··· 該当       | i選手が         | 「申込内容          | こ登録 |
| P込内容<br>建子の順番を変更するには<br>構香 氏名(カナ)<br>1 ヤマダタロウ<br>1 ヤマダタロウ<br>の前の レースがのの<br>アストジロウ<br>アストン次郎<br>選手候補リスト・検索<br>支部所                                                                                                    | 行をドラッグして<br><b>所履連盟</b><br>○○支部<br>冨の選手検索    | 新しい位置にドロッ<br>団体名 (ID)<br>団体略称<br>デストソフトテニ:<br>222222        | ブしてください。<br>ス型好会<br>他支兌                    | <b>生年月日 生年月日 生初(年前)</b> 2014-11-11     男(9)     2000-01-01     男(24)     ぎ・無所篇の選手検索                       | 会員豊厚 357.699999999 登錄済 未登録                                | 技術等級<br>審判資格<br>4級                                        | *************************************     | ■考 **********************************      | ··· 該当<br>され | i選手が<br>ている  | 「申込内容」         | こ登録 |
| P込内容<br>ほうの順番を変更するには<br>ほうの順番を変更するには<br>になった。<br>なっか。<br>1 ヤマダタロウ<br>「別の ロームの<br>マストシロウ<br>でいた。<br>2 テストジロウ<br>でいた。<br>2 テストジロウ<br>でいた。<br>支部所<br>2 (ナナ・)                                                                                                    | 行をドラッグして<br>所属運動<br>○○支部<br>電の選手検索<br>ダ (カナ) | 新しい位置にドロッ<br>団体毛(ID)<br>デストソフトテニ:<br>2222222                | ブレてください。<br>ス型好会<br>他支打                    | <u>生年月日</u><br>(世刻)(年夏)<br>2014-11-11<br>男 (9)<br>2000-01-01<br>男 (24)<br>8・無所篇の選手検索                      | <mark>会員卷号<br/>会員登録</mark><br>JSTA99999999<br>登録済<br>未登録  | 技術等級<br>審判資格<br>4版                                        | (<br>************************************ | 篇考<br>                                     | ··· 該当<br>され | 選手が<br>ている   | 「申込内容」<br>かを確認 | こ登録 |
| 建立内容<br>建立内容<br>また。<br>建手の順番を変更するには、<br>作番<br>た名 (カナ)<br>1 ヤマダタロウ<br>「知路 ロームボ<br>デストジロウ<br>デスト 次郎<br>支部所<br>ま (カナ)                                                                                                    | 行をドラッグして<br>所属連盟<br>○○支部<br>電の選手検索<br>名 (カナ) | 新しい位置にドロッ<br>聞体場(P)<br>デストソフトテニ:<br>222222                  | ブしてください。<br>ス変好会<br>生年月日 <b>必須</b><br>~    | <u>生年月日</u><br><u></u> (数)(48)<br>2014-11-11<br>男(9)<br>2000-01-01<br>男(24)<br>第・無所篇の選手検索                 | 会員巻号<br>会員登録<br>JSTA99999999<br>登録済<br>未登録                | 技術等級<br>書刊資格<br>4級                                        | 1                                         | 篇考<br>***************<br>の登録               | *** 該当<br>され | 選手が<br>ているた  | 「申込内容(<br>かを確認 | こ登録 |
| 込内容<br>手の順番を変更するには:<br>車番 氏名 (カナ)<br>1 ヤマダタロウ<br>1 サマダタロウ<br>1 ロー大郎<br>2 テストジロウ<br>1 ジェアスト 次郎<br>王手候補リスト・検索<br>支部所<br>5 (カナ)                                                                                                    | 行をドラッグして<br>所属連盟<br>○○支部<br>編の選手検朱<br>名 (カナ) | 新しい位置にドロッ<br>団件名 (ID)<br>団件場所<br>デストソフトテニ:<br>2222222       | ブしてください。<br>ス要好会<br>住在月日 <b>必須</b><br>マロック | <u>生年月日</u><br><u></u> (生期)(年期)<br>2014-11-11<br>男(9)<br>2000-01-01<br>男(24)<br>第・無所篇の選手検索<br>)<br>、<br>月 | 会員巻号<br>会員登録<br>JSTA99999999<br>登録済<br>未登録 × 日 リス         | 技術等級<br>審判實格<br>4版<br>・・・・・・・・・・・・・・・・・・・・・・・・・・・・・・・・・・・ | 1<br>************************************ | 編考<br>************************************ | *** 該当<br>され | j選手が<br>ているź | 「申込内容 <br>かを確認 | こ登録 |

### 9-7)申込選手検索のエラー

- 重複申込の制限に当たる場合は、該当する会員の「リストに追加」ボタンが非表示となり、申込が出来ないようになっている
- 審判や技術等級の資格制限や、会員登録については申込をすることは可能となる

| 于候開リスト・                            | • 快来<br>支部所属の選手検索 |                              | 他支部・無所属の選手検索                                 | E.W              | 会員登録しな            | 会員登録しない選手の登録 |             |  |
|------------------------------------|-------------------|------------------------------|----------------------------------------------|------------------|-------------------|--------------|-------------|--|
| 員番号 <mark>必須</mark><br>STA76544321 | 名前(漢字また<br>テストサブロ | とはフリガナ) <mark>必須</mark><br>ウ | 生年月日 <b>必須</b><br>1999年/H11 ~<br>01 ~ 月 01 ~ | 検索               | リセット              |              |             |  |
| 追加                                 | 会員番号<br>新認定番号     | 氏名                           | 年齡 団体名<br>性別                                 | 生年月日<br>個人分類     | 登録日<br>会員登録       | 技術等級<br>認定方法 | 審判員<br>資格区分 |  |
| 申込済                                | JSTA76544321      | カジ ユウマ<br>テスト サブロウ           | 25<br>男 △△中学校                                | 1999-01-01<br>一般 | 2024-12-25<br>登録済 |              |             |  |

### 10-8) 申込選手の追加

# 「選手候補リスト・検索」から選手を検索して「リストに追加」ボタンを押下すると、「申込内容」の選手リストに選択した参加者が追加される

| 申込内容<br>選手の順 | 客<br>播を変更するには、行  | <b>「をドラッグして</b> | 新しい位置にドロップしてください。      |                    |                     |              |    |
|--------------|------------------|-----------------|------------------------|--------------------|---------------------|--------------|----|
| 順番           | 氏名 (カナ)<br>氏名    | 所属連盟            | 団体名(ID)<br>団体略称        | 生年月日<br>性別(年齢)     | 会員番号<br>会員登録        | 技術等級<br>審判資格 | 備考 |
| 1            | ヤマダ タロウ<br>山田 太郎 | ○○支部            | テストソフトテニス愛好会<br>222222 | 2014-11-11<br>男(9) | JSTA99999999<br>登録済 | 4級           |    |

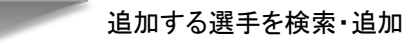

| 選手候補リスト・検          | 索             |                                             |              |
|--------------------|---------------|---------------------------------------------|--------------|
| 支                  | 部所属の選手検索      | 他支部・無所属の選手検索                                | 会員登録しない選手の登録 |
| 姓(カナ)<br>テスト       | 名 (カナ)<br>ジロウ | 生年月日 <b>必須</b><br>2000年/H12 > 01 > 月 01 > 日 | リストに追加 押下    |
| 姓 <u>必須</u><br>テスト | 名 必須 次郎       | <mark>必須</mark><br>○ 男 ○ 女                  |              |

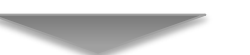

| 氏名               | 所属建盟 | 団体略称                   | 生年月日<br>性別(年齢)     | 会員登録                 | 技術寺被<br>審判資格 | 備考 |
|------------------|------|------------------------|--------------------|----------------------|--------------|----|
| ヤマダ タロウ<br>山田 太郎 | ○○支部 | テストソフトテニス愛好会<br>222222 | 2014-11-11<br>男(9) | JSTA999999999<br>登録済 | 4級           |    |

間違えて追加した時は、申込内容から 「削除」ボタンで削除することができる 10-9)参加者リストの作成

#### シングルスの場合

- 申込をする選手を全て「参加者リスト」に追加したら、備考を設定する
- 表示順は、申込順位となり自動で採番される
- 「備考」は、特別なことがなければ何も記載する必要はない
- 全ての申込者の設定が完了したら、画面最下部の「更新する」ボタンを押下すると登録される ※すべての項目を設定していなくても登録は可能なので、作業を途中で中断するときも「更新する」ボタンを 押下してください。キャンセルをすると、設定内容や選択した選手が全て消えるのでご注意ください。

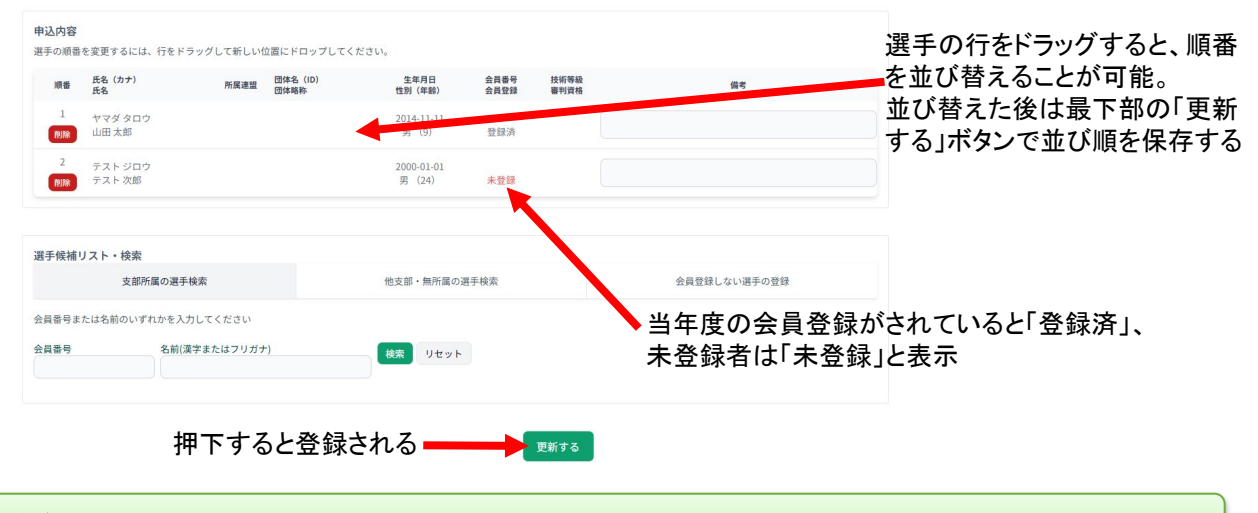

#### ダブルスの場合

■ ダブルスの場合もシングルスと同様に備考を設定する

 ダブルスの場合の「順番」は、ペア内の順番と、申し込みをするペアでの順番があるので、「順番」の項目の 左側の数字がペアとしての順番を表し、右側の数字がペア内の順番を表している。
 つまり並べ替え後の順番は、「1-A ⇒ 1-B ⇒ 2-A ⇒ 2-B ⇒ 3-A ⇒ 3-B」という順番になり、左側の数字が 同じ選手がペアということになる

| <b>申込内</b> 容<br>選手の順 | <b>紧</b><br>番を変更するには、 | 、行をドラッグして新しい( | 立置にドロップしてくた        | さい。                 |                     |              | 選手の行き<br>を並び替え<br>並び替えた     | ドラッグすると、順番<br>ることが可能。<br>後は最下部の「更新 |
|----------------------|-----------------------|---------------|--------------------|---------------------|---------------------|--------------|-----------------------------|------------------------------------|
| 順番                   | 氏名 (カナ)<br>氏名         | 所属連盟          | 団体名(ID)<br>団体略称    | 生年月日<br>性別(年齢)      | 会員委号                | 技術等級<br>審判資格 | する」不少シ                      | アビルの順を保存する                         |
| 1-A<br>削除            | テスト ジロウ<br>テスト ジロウ    | テスト連盟         | テスト第一中学校<br>111111 | 2000-03-17<br>男(24) | JSTA1111111<br>登録済  |              |                             |                                    |
| 1-B<br>削除            | テスト タロウ<br>テスト タロウ    | テスト連盟         | テスト第一中学校<br>111111 | 1999-01-01<br>男(25) | JSTA12345678<br>登録済 |              |                             |                                    |
| 2-A<br>削除            | テスト サブロウ<br>テスト 三郎    | テスト連盟         | テスト第二中学校<br>222222 | 1971-01-01<br>男(53) | 未登録                 |              |                             |                                    |
| 2-B<br>削除            | テスト シロウ<br>テスト シロウ    | テスト連盟         | テスト第三中学校<br>333333 | 1993-04-06<br>男(30) | 未登録                 |              |                             |                                    |
| 深壬候胡                 | ましてト・絵表               |               |                    |                     |                     |              |                             |                                    |
| A25 37 PX18          | 支部所                   | 属の選手検索        |                    | 他支部・無所属の選手検         | 索                   | $\mathbf{N}$ | 会員登録しない選手の登録                |                                    |
| 会員番号                 | または名前のいず              | れかを入力してください   |                    |                     |                     |              | 火ケウタンコン                     | わていてになるは、                          |
| 会員番号                 |                       | 名前(漢字またはフリガナ  | -)                 | 検索リセット              |                     |              | ◆ 当年度の会員登録から<br>未登録者は「未登録」と | れていると「金球済」、<br>表示                  |
|                      |                       | 押-            | 下すると登              | 録される 🛑              | 更新する                | 5            |                             |                                    |

# 10. 大会申込手順/団体戦を含まない大会

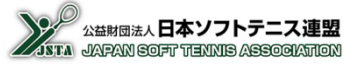

## 10-10) 大会申込情報保存時のエラー

- ■「更新する」ボタンを押下したときに、リストの整合性が合わない場合はエラーが表示される
- 主なエラー表示は以下です。
- ペアリングを確認いただき、正しいことを確認の上「更新する」ボタンを押下する

| エラーメッセージ                      | エラー内容説明                              |
|-------------------------------|--------------------------------------|
| 必要な審判資格を満たしていない選手<br>が含まれています | 出場する選手が申込に必要な審判資格を保有していない            |
| 必要な技術等級を満たしていない選手<br>が含まれています | 出場する選手が申込に必要な技術等級を保有していない            |
| 会員登録が必要な種目に非会員の<br>選手が含まれています | 会員登録が必要な競技種別に出場する選手ですが会員登録され<br>ていない |
| ダブルスのペアリングが不整合です              | 人数不足で「A」「B」のペアリングが正しくなっていない          |
| チームの選手数が最少人数(n人)<br>未満です      | 団体戦のチームの人数が最少人数を満たしていない              |
| チームの選手数が最大人数(n人)を<br>超えています   | 団体戦のチームの人数が最大人数を超えている                |

# 10. 大会申込手順/団体戦を含まない大会

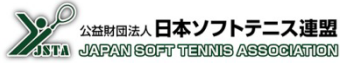

## 10-11) 種別一覧の確認

#### シングルスの場合

- 参加者リストの登録をすると、「種別一覧」に戻るので、申込人数と参加料が変わっていることを確認する
- 同様に申し込みをする全ての種別の登録を行う
- 参加料の支払登録をする前であれば、何度でも追加や変更が可能となる

|             | 相對12  | 種別3 | 普利貝格<br>技術等級 | 会員登録      | 参加料               | 申込人数 | 申込参加料      |        |
|-------------|-------|-----|--------------|-----------|-------------------|------|------------|--------|
| 男子          | シングル  |     |              | 緩和        | 会員:100<br>非会員:150 | 2人   | 250円       | 申込内容閲覧 |
| 男子          | ダブルス  |     |              | 緩和        | 会員:100<br>非会員:150 | 0人   | 0円         | 申込内容閲覧 |
| 選択解除        |       |     |              |           |                   |      |            |        |
| 申込合計        | 人数合計: | 2人  | 参加料台         | 合計: 250 円 | 支払手数料:            | 0円   | お支払金額: 250 | B      |
| 登録申請        | こすすむ  |     |              |           |                   |      |            |        |
| 32.89. 1 UI |       |     |              |           |                   |      |            |        |
|             |       |     |              |           | T                 | 「新する | 押下         | すると、量  |
|             |       |     |              |           |                   |      | 1 7 1      | y @C.  |

#### ダブルスの場合

- 参加者リストを登録すると、「種別一覧」に戻るので、申込人数と参加料が変わっていることを確認する
- ダブルスの場合は、「順番」を設定してペアリングをしないと参加料は加算されない
- ペアの片方だけでも未登録会員の場合は、参加料が1.5倍となる
- ペアリングが正しく設定されているかは、支払の登録をするときにチェックされる

| 競技種別リス | ٢      |     |              |        |                   |        |            |        |       |       |        |
|--------|--------|-----|--------------|--------|-------------------|--------|------------|--------|-------|-------|--------|
| 種別1    | 種別2    | 種別3 | 審判資格<br>技術等級 | 会員登録   | 参加料               | 申込人数   | 申込參加料      |        |       |       |        |
| 男子     | シングル   |     |              | 緩和     | 会員:100<br>非会員:150 | 2人     | 250円       | 申込内容閲覧 |       |       |        |
| 男子     | ダブルス   |     |              | 緩和     | 会員:100<br>非会員:150 | 4人     | 300円       | 申込內容閲覧 |       |       |        |
| 選択解除   |        |     |              |        |                   |        |            |        |       |       |        |
| 申込合計   | 人数合計:6 | 5人  | 参加料合         | 計:550円 | 支払手数料:            | :0円    | お支払金額: 550 | 円      |       |       |        |
| 登録申請に  | すすむ    |     |              |        |                   |        |            |        |       |       |        |
|        |        |     |              |        | _                 |        |            |        |       |       |        |
|        |        |     |              |        | Ţ                 | 巨新する   | 押          | 下すると、最 | 初の大   | 会一覧の  | 画面に戻る  |
|        |        |     |              |        | 大会申               | 込一覧に戻る | 大          | 会申込者リ  | ストに登録 | 禄した大会 | 会が追加され |

### 10-12) 大会参加者リストの確認

- 種別一覧の画面で「大会一覧に戻る」ボタンを押下すると、最初の大会一覧の画面に戻る
- 上側の「大会参加者リスト」に、登録した大会が追加され、「参加申込が可能な大会」一覧の「申込手続き」ボタンが消えます。
- 参加者リストはログアウトしても保存されているため、後日に続きの作業をすることが可能ですが、登録される データは選手を検索した時点のデータですので、その後に会員登録をしたり、資格を取得したりしても反映され ない。最新のデータにしたいときは、一度リストから削除して、再度検索を行う
- 「状況」の項目が「予約登録待ち」となっているときは、参加料の支払登録をする前となるので、何度でも追加や 変更が可能となる。「申込手続き」ボタンをクリックして追加登録等をすることも可能となる

大会申込一覧

| 大会年度: R06 / 2024年度 🗸          |            |       |       |            |       |       |            |                       |
|-------------------------------|------------|-------|-------|------------|-------|-------|------------|-----------------------|
| 大会申込一覧                        |            |       |       |            |       |       |            |                       |
| 大会名称                          | 大会開催日      | 大会終了日 | 申込開始日 | 申込期限日      | 申込人数  | 参加料   | 状況         |                       |
| 申込手続き たいかい                    | 2025-03-31 |       |       | 2025-03-01 | 6/    | 550円  | 予約登録待ち     |                       |
| [表示件数] 50件 ><br>Previous Next |            |       |       |            |       |       | 参;<br>大:   | 加者リストを登録した<br>会が追加される |
| 参加申込が可能な大会                    |            |       |       |            |       |       |            |                       |
|                               |            | 大会名称  |       | 大会開催日      | 大会終了日 | 申込開始日 | 申込期限日      |                       |
| 参加申込中<br>大会詳細                 | たいかい       |       | 2     | 025-03-31  |       |       | 2025-03-01 |                       |
| 参加者リストを登                      | 経験した大会     | は、上の  | リストに  |            |       |       |            |                       |

# 11. 大会申込手順/団体戦を含む大会

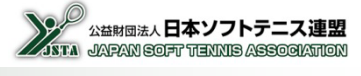

■ 団体戦を含む大会の申し込み手続き手順を以下に記載します

### 11-1) 申込大会の選択

「参加申込が可能な大会」一覧で、申込手続きをしたい大会の「申込手続き」ボタンを押下する

| 大会年度: R06 / 2024年度 | ~    |            |       |       |            |       |       |            |
|--------------------|------|------------|-------|-------|------------|-------|-------|------------|
| 大会申込一覧             |      |            |       |       |            |       |       |            |
|                    | 大会名称 | 大会開催日      | 大会終了日 | 申込開始日 | 申込期限日      | 申込人数  | 参加料   | 状況         |
| 申込手続き              | たいかい | 2025-03-31 |       |       | 2025-03-01 | 1     | 550円  | 予約登録待ち     |
| HERE               |      | ▲ 拥下       |       |       |            |       |       |            |
| 参加申込が可能な大会         |      | 14.1       |       |       |            |       |       |            |
|                    |      |            | 大会名称  | *     | 会開催日       | 大会終了日 | 申込開始日 | 申込期限日      |
| 参加申议               | 4    | たいかい       |       | 20    | 25-03-31   |       |       | 2025-03-01 |
| 大会詳                | 8    |            |       |       |            |       |       |            |

### 11-2)申込種別の選択

- 申込する大会の「競技種別リスト」の一覧画面が表示されるので、申込をする種別(団体戦)の「申込内容閲覧」 ボタンを押下する
- 団体戦と個人戦(シングルス、ダブルス)が行われる場合は、それぞれ別に選手の登録が必要なため、種別が 複数行で表示される

## 大会申込

| 閲覧中の大 | 会    |         |              |      |                     |           |       |            |
|-------|------|---------|--------------|------|---------------------|-----------|-------|------------|
|       |      |         | 大会名          | 新    | 大会開催日               | 大会終了日     | 申込開始日 | 申込期限日      |
| 参加    | 申込中  | にほんれんめい | たいかい         |      | 2025-03-15          |           |       | 2025-03-31 |
|       |      |         |              |      |                     |           |       |            |
| 競技種別リ | スト   |         |              |      |                     |           |       |            |
| 種別1   | 種別2  | 種別3     | 審判資格<br>技術等級 | 会員登録 | 参加料                 | 申込人数      | 申込参加料 |            |
| 男子    | シングル | 一般      |              | 緩和   | 会員:100<br>非会員:150   | 人0        | 0円    | 申込内容閲覧     |
| 男子    | 団体戦  |         |              | 緩和   | 会員:1000<br>非会員:1500 | 0人,チーム数:0 | 0円    | 申込内容閲覧     |
| 選択解除  |      |         |              |      |                     |           |       |            |
|       |      |         |              |      |                     |           | 押下    |            |

# 11. 大会申込手順/団体戦を含む大会

### 11-3) 申込初期画面

#### 団体戦の場合

■ 団体戦の申し込みの初期画面は以下のように表示される

①団体戦は複数のチームが申し込めるようになっているので、「競技種別リスト」で団体戦の「申込内容閲覧」ボタンを押下すると、下側にチームの一覧画面が表示される

| 競技種別リ                  | スト                          |        |              |           |                     |           |       |        |
|------------------------|-----------------------------|--------|--------------|-----------|---------------------|-----------|-------|--------|
| 種別1                    | 種別2                         | 種別3    | 審判資格<br>技術等級 | 会員登録      | 参加料                 | 申込人数      | 申込参加料 |        |
| 男子                     | シングル                        | 一般     |              | 緩和        | 会員:100<br>非会員:150   | 人0        | 0円    | 申込内容閲覧 |
| 男子                     | 団体戦                         |        |              | 緩和        | 会員:1000<br>非会員:1500 | 0人,チーム数:0 | 0円    | 選択中    |
| 選択解除                   |                             |        |              |           |                     |           |       |        |
| <b>選択中の種</b><br>チームの順番 | <b>目は団体戦です</b><br>Fを変更するには、 | 行をドラック | ノして新しい位置     | こドロップしてくだ | さい。                 |           |       |        |
| チームが作                  | 「成されてません                    |        |              |           |                     |           |       |        |
| チームを追                  | 加 選択解除                      |        |              |           |                     |           |       |        |

②「チームを追加」ボタンを押下すると、下側にチームの設定画面が表示される。表示された画面でチーム名と 監督情報を監督候補リスト・検索から設定する。監督候補リスト・検索は選手候補リスト・検索の操作と同様

| 順番:                                                                                                    | 1                                                                                                    |                                                                                                    |                                                 |                                                                                | このチー.                                                                                                    | ムを選択                                                                                 |                      |             |
|----------------------------------------------------------------------------------------------------|----------------------------------------------------------------------------------------------------|----------------------------------------------------------------------------------------------------|-------------------------------------------------|--------------------------------------------------------------------------------|----------------------------------------------------------------------------------------------------|--------------------------------------------------------------------------------------|----------------------|-------------|
| チーム名:                                                                                                    | 名称未設定                                                                                                    |                                                                                                    |                                                 |                                                                                | 0人の選手                                                                                                    |                                                                                      |                      | BURG        |
| 监督                                                                                                    |                                                                                                    |                                                                                                    |                                                 |                                                                                |                                                                                                    |                                                                                      |                      | Ballar      |
| 名                                                                                                    | テストチーム                                                                                                    |                                                                                                    |                                                 |                                                                                | 一ム名を入                                                                                                    | Ъ                                                                                    |                      |             |
|                                                                                                    | 会員番号: JSTA1111                                                                                                | 11111                                                                                                    |                                                 |                                                                                |                                                                                                    |                                                                                      |                      |             |
|                                                                                                    | 会員登録:登録                                                                                                    |                                                                                                    |                                                 |                                                                                |                                                                                                    |                                                                                      |                      |             |
|                                                                                                    | 姓: テスト                                                                                                    |                                                                                                    |                                                 |                                                                                |                                                                                                    |                                                                                      |                      |             |
|                                                                                                    | 名: 太郎                                                                                                    |                                                                                                    |                                                 |                                                                                |                                                                                                    |                                                                                      |                      |             |
| 导电                                                                                                    | 姓 (カナ) : テス                                                                                                   | F                                                                                                    |                                                 |                                                                                |                                                                                                    |                                                                                      |                      |             |
|                                                                                                    | 名 (カナ) : タロ                                                                                                   | ウ                                                                                                    |                                                 |                                                                                |                                                                                                    |                                                                                      |                      |             |
|                                                                                                    |                                                                                                    | de la ma                                                                                                    |                                                 |                                                                                |                                                                                                    |                                                                                      |                      |             |
|                                                                                                    | 生年月日: 2000/0                                                                                                  | 3/17                                                                                                    | 7                                               |                                                                                |                                                                                                    |                                                                                      |                      |             |
| ムを保存する)キ                                                                                                    | 生年月日: 2000/0:<br>電話番号: 08012<br>マンセル<br>チーノ、ち                                                                 | <sup>3/17</sup><br>2345678<br><b>27日本</b>                                                                            |                                                 | ■電話番号                                                                          | を入力                                                                                                    |                                                                                      |                      |             |
| <u>ムを保存する</u> ま<br>た<br>皆候補リスト・<br>5                                                                                    | 生年月日: 2000/0<br>電話番号 08012<br>マンセル<br>チームを<br>検索<br>友部所属の監督検索                                                 | <sub>3/17</sub><br>2345678<br>全保存                                                                                    | 他支部・無所                                          | ■ 電話番号                                                                         | を入力                                                                                                    | 会員登録しない監督                                                                            | の登録                  |             |
| <b>ムを依存する</b><br>: 督候補リスト・<br>3<br>呉番号または名前                                                                             | 生年月日: 2000/0<br>電話番号: 08017<br>マンセル<br>チームを<br>検索<br>友師所属の監督検索<br>のいずれかを入力してくだ:                               | 3/17<br>2345678<br>E保存<br>etu                                                                                        | 他支部・無所                                          | ■ 電話番号                                                                         | を入力                                                                                                    | 会員登録しない監督                                                                            | の登録                  |             |
| ムを保存する<br>年<br>1<br>1<br>1<br>1<br>1<br>1<br>1<br>1<br>1<br>1<br>1<br>1<br>1                                            | 生年月日: 2000/0<br>電話番号 08017<br>マンセル<br>チームを<br>検索<br>友部所属の監督検索<br>のいずれかを入力してくだ:<br>名前(漢字またはご                   | 3/17<br>2245578<br>2:保存<br>etv<br>7/1 #71)                                                                           | 他支部・無所                                          |                                                                                | を入力                                                                                                    | 会員登録しない監督                                                                            | の登録                  |             |
| Aを安存する<br>- 督候補リスト・<br>-<br>-<br>-<br>-<br>-<br>-<br>-<br>-<br>-<br>-                                                   | 生年月日: 2000/0<br>電話番号: 08012<br>マンセル<br>チームな<br>検索<br>な師所属の監督検索<br>のいずれかを入力してくだ:<br>名前(漢字または)                  | 3/17<br>2 <b>345678</b><br>そ <b>保存</b><br>さい<br>2003年)                                                               | 他支部・無所<br>検 <b>深</b> リ                          | <ul> <li>電話番号</li> <li>         国の監督検索     </li> </ul>                         | を入力                                                                                                    | 会員登録しない監督                                                                            | の登録                  |             |
| ムを保存する<br>1<br>1<br>1<br>日<br>低<br>補<br>リスト・<br>3<br>3<br>1<br>1<br>1<br>1<br>1<br>1<br>1<br>1<br>1<br>1<br>1<br>1<br>1 | 生年月日: 2000/0<br>電話番号: 08012<br>マンセル<br>テームを<br>検索<br>友部所属の監督検索<br>のいずれかを入力してくだ:<br>名前(漢字または:<br>会員番号<br>新試業番号 | 3 <u>1</u> 17<br>22345678<br>そ保存<br>210<br>710<br>518<br>518<br>518<br>518<br>518<br>518<br>518<br>518<br>518<br>518 | 他支郎・無所<br>使支郎・無所<br>(検索)<br>(リ)<br>年齢<br>(性別)   | <ul> <li>電話番号</li> <li>         属の監督検索         セット         四件名     </li> </ul> | を入力                                                                                                    | 会員登録しない監督<br>登録日<br>会員登録                                                             | の登録<br>読術等級<br>読定方法  | 曹利員資格区分     |
| ムを依存する<br>: 督候補リスト・<br>: 員番号または名前<br>: 員番号<br>: JSTA1111111<br>遠加<br>リストに適加                                             | 生年月日: 2000/0<br>電話番号: 0801<br>マンセル<br>チームな<br>検索<br>た部所属の監督検索<br>のいずれかを入力してくだい<br>名前(漢字または1<br>会前等<br>新説定書号   | 3)17<br>2345678<br>こ<br>に<br>た<br>た<br>た<br>た<br>が<br>デストタロウ<br>デストタロウ                                               | 他支部・無所<br>検索 リ<br>年齢<br>24<br>男 サンブルソフ          | <ul> <li>電話番号</li> <li><sup>国体名</sup></li> </ul>                               | を入力<br>を入力<br>(集)<br>(第<br>(年)<br>(第<br>(年)<br>(年)<br>(年)<br>(年)<br>(年)<br>(年)<br>(年)<br>(年)<br>(年)<br>(年) | <ul> <li>会員登録しない監督</li> <li>登録日<br/>会員登録</li> <li>2024月22.25</li> <li>登録済</li> </ul> | 5の登録<br>技術等級<br>調定方法 | 審判員<br>資格区分 |
| A& (                                                                                                    | 生年月日: 2000/0<br>電話番号: 08012<br>マンセル<br>チームな<br>検索<br>な部所属の監督検索<br>のいずれかを入力してくだ:<br>名前(漢字または2<br>会員番号<br>新記定番号 | 3)17<br>2345678<br>こ<br>そ<br>年<br>年<br>7<br>フリガナ)                                                                    | 他支部・無所<br>検索 リ<br>年齢<br>住別<br>24<br>サンブルソフ<br>男 | <b>電話番号</b>                                                                    | を入力<br>また。<br>たみ力<br>は<br>(分類<br>2000-03-17<br>一般                                                          | 会員登録しない監督<br>会員登録<br>2024-12-25<br>登録済                                               | の登録<br>技術等級<br>認定方法  | 審判員<br>資格区分 |

チーム名、電話番号、監督情報選択が 完了したら「更新する」ボタンを押下

#### ⑦「チームを保存する」ボタンを押下すると、チーム情報が保存され「競技種別リスト」選択画面に戻る チームが増えていることを確認し、団体戦の競技種別の「申込内容閲覧」を押下する

| 競技種別リ | スト   |     |              |      |                     |           |       |        |
|-------|------|-----|--------------|------|---------------------|-----------|-------|--------|
| 種別1   | 種別2  | 種別3 | 審判資格<br>技術等級 | 会員登録 | 参加料                 | 申込人数      | 申込参加料 |        |
| 男子    | シングル | 一般  |              | 緩和   | 会員:100<br>非会員:150   | 人0        | 0円    | 申込内容閲覧 |
| 男子    | 団体戦  |     |              | 緩和   | 会員:1000<br>非会員:1500 | 0人,チーム数:1 | 1000円 | 申込内容閲覧 |
|       |      |     |              |      |                     | 打         | ₹     |        |

#### ⑧団体戦の「申込内容閲覧」ボタンを押下すると、保存されているチーム情報が表示される 作成したチームに選手情報を追加するためには「このチームを選択」ボタンを押下する ※チームを追加したい場合は、「チームを追加」ボタンから新たなチームを追加してください。

| 種別1  | 種別2  | 種別3 | 審判資格<br>技術等級 | 会員登録        | 参加料                 | 申込人数     | 申込参加料    |           |
|------|------|-----|--------------|-------------|---------------------|----------|----------|-----------|
| 男子   | シングル | 一般  |              | 緩和          | 会員:100<br>非会員:150   |          | 人0       | 0円 申込内容閲覧 |
| 男子   | 団体戦  |     |              | 緩和          | 会員:1000<br>非会員:1500 | 0人,チー.   | ム数:1 100 | 0円 選択中    |
| 選択解除 | 1    |     |              |             |                     |          |          |           |
| 申込合計 | 人数合計 | :0人 | 参加           | 加料合計: 1000円 |                     | 支払手数料:0円 | お支払金額:   | 1000円     |
| 登録申請 | にすすむ |     |              |             |                     |          |          |           |

| 選択中の種目は団(<br>チームの順番を変更す | <b>本戦です</b><br>tるには、行をドラッグして新しい位置にドロップしてくだ | さい。                          |          |
|-------------------------|--------------------------------------------|------------------------------|----------|
| 順番:<br>チーム名:            | 1<br>テストチーム                                | このチームを選択<br><del>3人の選手</del> |          |
| 監督<br>チームを追加<br>選       | テスト 太郎<br><b> 祝解除</b>                      | 押下                           |          |
| チームを追                   | 加したい場合は押下                                  | 作成したチームを削除                   | したい場合は押下 |

⑧「このチームを選択」ボタンを押下すると、保存したチーム情報と選手候補リスト・検索画面が表示される 個人戦申込と同様に選手候補リスト・検索からチームに選手を追加する

| チーム名:                                                         | 1                                                  |                                |                | このチームを選択     |          |       |        |
|---------------------------------------------------------------|----------------------------------------------------|--------------------------------|----------------|--------------|----------|-------|--------|
|                                                               | テストチーム                                             |                                |                | 0人の選手        |          | _     |        |
| 監督                                                            | テスト太郎                                              |                                |                |              |          | 削除    |        |
| チーム名                                                          | テストチーム                                             |                                |                |              |          |       |        |
|                                                               | 会員番号: JSTA1111111                                  |                                |                |              |          |       |        |
|                                                               | 会員登録:登録                                            |                                |                |              |          |       |        |
|                                                               | 姓: テスト                                             |                                |                | 報を変更す        | る場合は     | 「チームな | 保存するは  |
|                                                               | 名: 太郎                                              |                                |                |              | 0 0 1 10 | ,     |        |
| 監督情報                                                          | 姓(カナ): テスト                                         |                                |                |              |          |       |        |
|                                                               | 名(カナ): タロウ                                         |                                |                |              |          |       |        |
|                                                               | 生年月日: 2000/03/17                                   |                                | 押下する           | ると選手候補       | 削ストと     | 監督候補  | リストを切り |
|                                                               | 電話番号: 08012345678                                  |                                |                | •            |          |       |        |
| チームを保存する                                                      | キャンセル                                              |                                |                |              | E E      | 督情報変更 |        |
|                                                               |                                                    |                                |                |              |          |       |        |
| 選択解除                                                          |                                                    | )                              |                |              |          |       |        |
| <b>申込内容</b><br>選手の順番を変更す                                      | るには、行をドラッグして新しい位置にドロッ<br><b>ナ) 所居遠型</b>            | プしてください。<br>団体名 (ID)<br>団体略称   | 生年月日<br>性別(年齢) | 会員番号<br>会員登録 | 技術等級     | 備考    |        |
| 順番 氏名 (力)<br>氏名                                               |                                                    | 選手が登録されていま                     | せん             |              |          |       |        |
| 順番 氏名 (力)<br>氏名                                               |                                                    |                                |                |              |          |       |        |
| <sub>順番</sub> 氏名 (カ<br>氏名<br>選手候補リスト・                         | 検索                                                 |                                |                |              |          |       |        |
| 順番 氏名 <sup>(カ)</sup><br>氏名 <sup>(カ)</sup><br>武名<br>選手候補リスト・   | 検索<br>支部所属の選手検索                                    | 他支部・無所属の選手検済                   | ę              | 会員登録しな       | こい選手の登録  |       |        |
| ر     ر     低名     (カ)<br>成名     (カ)<br>選手候補リスト・<br>会員番号または名前 | 検索<br>支部所属の選手検索<br>のいずれかを入力してください                  | 他支部・無所属の選手検រ                   | ξ.             | 会員登録しな       | い選手の登録   |       |        |
|                                                               | 検索<br>支部所属の選手検索<br>のいずれかを入力してください<br>名前(漢字またはフリガナ) | 他支部・無所属の選手検3<br><b>検索</b> リセット | <u>م</u>       | 会員登録しな       | い選手の登録   |       |        |

⑨ 選手を追加して「更新する」ボタンを押下すると、競技種別リストに戻る。合計の申込人数と申込参加料が 更新されていることを確認する

| 競技種別リ    | スト   |     |              |              |                     |           |               |        |
|----------|------|-----|--------------|--------------|---------------------|-----------|---------------|--------|
| 種別1      | 種別2  | 種別3 | 審判資格<br>技術等級 | 会員登録         | 参加料                 | 申込人数      | 申込参加料         |        |
| 男子       | シングル | 一般  |              | 緩和           | 会員:100<br>非会員:150   | 入0        | 0円            | 申込内容閲覧 |
| 男子       | 団体戦  |     |              | 緩和           | 会員:1000<br>非会員:1500 | 4人,チーム数:1 | 1500円         | 申込内容閲覧 |
| 選択解除     |      |     |              |              |                     |           |               |        |
| 申込合計     | 人数合計 | :4人 | 参;           | 加料合計: 1500 円 |                     | 支払手数料:0円  | お支払金額: 1500 円 |        |
| 登録申請にすすむ |      |     |              |              |                     |           |               |        |

■ 参加料を支払うときの手続き手順を以下に記載する

### 12-1) 支払をする大会の選択

参加料の支払いをする大会の「申込手続き」ボタンを選択する。大会の申込期日を過ぎるとボタンが非表示となり、申込ができなくなる

| 大会申込一覧               |                         |            |       |       |            |      |      |        |
|----------------------|-------------------------|------------|-------|-------|------------|------|------|--------|
| 大会年度: R06 / 2024年度 > |                         |            |       |       |            |      |      |        |
| 大会申込一覧               | 選択                      |            |       |       |            |      |      |        |
|                      | 大会名称                    | 大会開催日      | 大会終了日 | 申込開始日 | 申込期限日      | 申込人数 | 参加料  | 状況     |
| 申込詳細 ア子第60回・女        | 子第59回 全日本実業団ソフトテニス選手権大会 | 2025-02-27 |       |       | 2025-02-25 | 4人   | 800円 | 入金待ち   |
| 申込手続き にほんれんめい        | たいかい                    | 2025-03-01 |       |       | 2025-02-28 | 1人   | 100円 | 予約登録待ち |

### 12-2) 申込内容の確認

- 支払の登録をすると、修正はできなくなるので、申込内容を十分に確認する
- 申込内容に不備・過不足等がないことを確認したら、画面下部の「大会参加料の支払いへ」ボタンを押下する

### 大会申込

|               | 大会名称        | 大会開催日      | 大会終了日 | 申込開始日  | 中込期限日      |
|---------------|-------------|------------|-------|--------|------------|
| 参加申込中         | にほんれんめいたいかい | 2025-03-01 |       |        | 2025-02-28 |
|               |             |            |       |        | 大会参加料の支払い  |
|               |             |            |       |        |            |
| 別リスト          |             |            |       |        | 押下         |
|               |             |            |       |        |            |
| <b>#2</b> 9j1 | 種3012       | 種別3        |       |        |            |
| 男子            | シングル        | -10        |       | 中这内容器和 |            |
| N TR          |             |            |       |        |            |
|               |             |            |       |        |            |

### 12-3)申込内容の確認

- 人数と参加料を確認する
- ■「《修正する」ボタンを押下すると、支払登録はされずに前の画面に戻る
- 申込内容に問題がなければ、「支払い内容を確認して登録する」ボタンを押下する

#### 大会申込支払い

| 1. 人数と参加料を確認してください                                                                                                    | 申込内容を確認 |                                |                      |
|----------------------------------------------------------------------------------------------------|---------|--------------------------------|----------------------|
| 大会名: にほんれんめいたいかい                                                                                                    |         |                                |                      |
| 内容の変更等が必要な場合は、このボタンを押下<br>(クリックすると前の画面に戻る)                                                                                                    |         | 数・参加料: 3人<br>:払い手数料:<br>:払い金額: | 300円<br>200円<br>500円 |
| 2.支払方法を選択して下さい<br>お支払方法 <sup>必須</sup>                                                                                                    |         |                                |                      |
| ◎ コンピニ決済                                                                                                    |         |                                |                      |
| ○ Pay-easy決済                                                                                                    |         |                                |                      |
| ◎ クレジット決済                                                                                                    |         |                                |                      |
| <ul> <li>() お支払金額が限度額を超えない支払方法を選択してください</li> <li>コンビニ支払: 30万円</li> <li>Pay-easyによる現免支払い: 10万円</li> <li>Pay-easyによる口座振巷(キャッシュカードやインターネットバンク): 100万円</li> </ul> |         |                                |                      |
|                                                                                                    |         |                                |                      |
|                                                                                                    |         |                                |                      |

# 12. 参加料支払手順

### 12-4)参加料支払の登録

- 下部にある「支払内容を確認して登録する」ボタンを押下する
- 「支払い内容を確認して登録する」ボタンを押下すると、申込が確定され、内容の変更やキャンセルは一切できなくなる
- 登録した支払がキャンセルされるまでは、1大会につき1支払の申し込みしかできない
- 支払限度額を超えるため支払いができないときは、日本連盟に連絡する

# 12. 参加料支払手順

### 12-5) 支払伝票

- 「支払い内容を確認して登録する」にて登録が完了すると、大会申込一覧が表示される
- 大会の状況が入金待ちになっていることを確認する
- 「申込詳細」ボタンを押下すると「大会申込詳細」画面に遷移する

#### 大会申込一覧

| 大会年度: R06 / 2024年度            | £ ~      |            |       |       |            |      |       |      |
|-------------------------------|----------|------------|-------|-------|------------|------|-------|------|
| 大会申込一覧                        |          |            |       |       |            |      |       |      |
|                               | 大会名称     | 大会開催日      | 大会終了日 | 申込開始日 | 申込期限日      | 申込人数 | 参加料   | 状況   |
| 申込詳細 たいカ                      | ^L)      | 2025-03-31 |       |       | 2025-03-01 | 6人   | 550円  | 入金待ち |
| 申込詳細にほん                       | れんめいたいかい | 2025-03-15 |       |       | 2025-03-31 | 4人   | 1500円 | 入金待ち |
| [表示件数] 50件 ~<br>Previous Next | 押下       |            |       |       |            |      |       | 確認   |

- 「大会申込詳細」画面では、以下の操作が可能となる
  - □ 申込を行った競技のチーム、選手情報の確認
  - □ 申込料のお支払い手続き
  - □ 支払伝票の確認
  - □ 申込のキャンセル

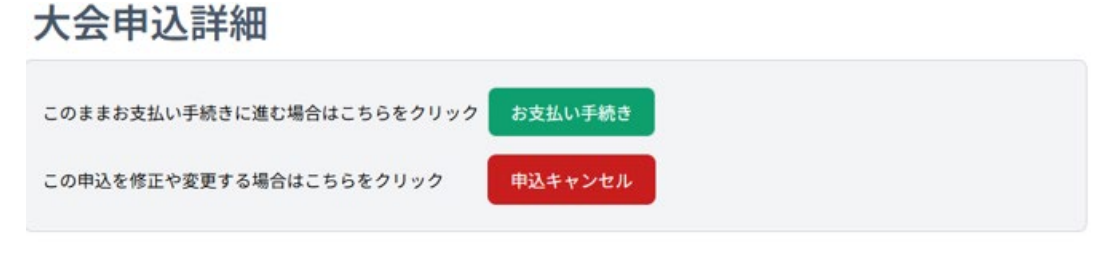

| 覧中の大会 |             |            |            |       |            |
|-------|-------------|------------|------------|-------|------------|
|       | 大会名称        | 大会開催日      | 大会終了日      | 申込開始日 | 申込期限日      |
| 参加申込中 | にほんれんめいたいかい | 2025-06-30 | 2025-06-31 |       | 2025-05-31 |

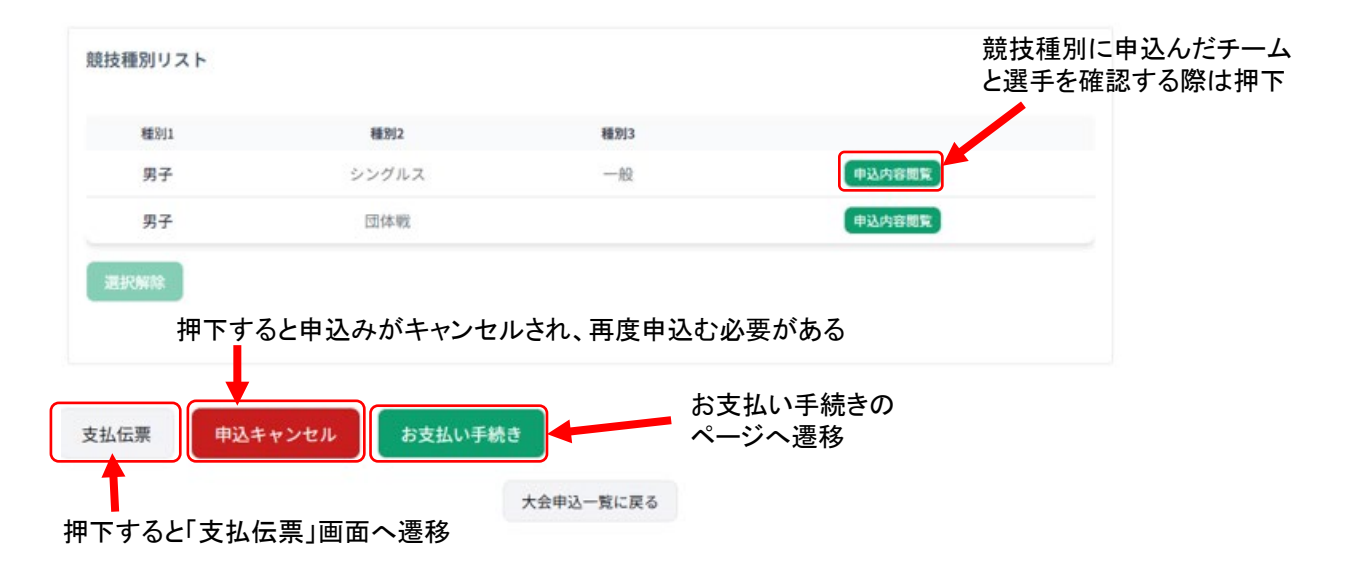

■ 申込登録をした後、申込んだ内容を確認する機能となる

### 13-1) 大会の選択

- 支払の登録をし、申込みが完了していると、「大会申込者リスト」の入金状況の項目が「予約登録待ち」から入金前のときは「入金待ち」に、入金後は「入金済」に変わり、ボタンも「申込詳細」に変わる
- 申込完了後に内容を確認したいときは、「申込詳細」ボタンを選択する

| 大会申込一覧      |             |            |       |       |            |      |       |      |
|-------------|-------------|------------|-------|-------|------------|------|-------|------|
|             | 大会名称        | 大会開催日      | 大会終了日 | 申込開始日 | 申込期限日      | 申込人数 | 参加料   | 状況   |
| 申込詳編        | たいかい        | 2025-03-31 |       |       | 2025-03-01 | 6人   | 550円  | 入金済  |
| 申込詳細        | にほんれんめいたいかい | 2025-03-15 |       |       | 2025-03-31 | 4人   | 1500円 | 入金待ち |
| [表示件数] 50件  | · 1         | 甲下         |       |       |            |      |       |      |
| Previous Ne | ext         |            |       |       |            |      |       |      |
|             |             |            |       |       |            |      |       |      |

### 13-2)申込内容の確認【団体戦を含まない大会の場合】

- 選択した大会の「申込詳細」を押下することで申込内容の詳細が表示される
- 「入金待ち」のときには、「申込キャンセル」ボタンが表示されますので、これを押下すると、支払の登録がキャンセルされる。選手の変更や追加など、申込内容の再編集が可能となる

大会申込詳細

| 閲覧中の                  | の大会                  |          |              |            |                   |                      |       |           |        |                   |
|-----------------------|----------------------|----------|--------------|------------|-------------------|----------------------|-------|-----------|--------|-------------------|
|                       |                      | <b>*</b> | 会名称          | 大会開催日      | 大会                | <b>长終了日</b>          | 申込開始日 | 申込期限日     |        |                   |
|                       | 参加申込中                | たいかい     |              | 2025-03-31 |                   |                      |       | 2025-03-0 | 1      |                   |
| 競技種別                  | 別リスト                 |          |              |            |                   |                      |       |           |        |                   |
| 種別1                   | 種別2                  | 種別3      | 審判資格<br>技術等級 | 会員登録       | 参加料               | 申込人数                 | 申込参加料 |           |        |                   |
| 男子                    | シングル                 |          |              | 緩和         | 会員:100<br>非会員:150 | 2人                   | 250円  | 申込内容閒     |        | 参照したい競技種 別の「由込内容問 |
| 男子                    | ダブルス                 |          |              | 緩和         | 会員:100<br>非会員:150 | 4人                   | 300円  | 申込内容閲     | 8      | 覧」ボタンを押下          |
| 選択解                   | ¥fit                 |          |              |            |                   |                      |       |           |        | J                 |
|                       |                      |          |              |            |                   |                      |       |           |        |                   |
|                       |                      |          |              |            |                   |                      |       |           |        |                   |
| 競技種別                  | ועגר                 |          |              |            |                   |                      |       |           |        |                   |
| 種別1                   | 種別2                  | 種別3      | 審判資格<br>技術等級 | 会員登録       | 参加科               | 申込人数                 | 申込参加料 |           |        |                   |
| 男子                    | シングル                 |          |              | 緩和         | 会員:100<br>非会員:150 | 2人                   | 250円  | 選択中       |        |                   |
| 男子                    | ダブルス                 |          |              | 緩和         | 会員:100<br>非会員:150 | 4人                   | 300円  | 申込内容閲覧    |        | 由いたした選手の          |
| 選択解                   | 除                    |          |              |            |                   |                      |       |           |        | 一覧が表示される          |
|                       |                      |          |              |            |                   |                      |       |           |        | ※種別ごとに一覧          |
|                       |                      |          |              |            |                   |                      |       |           |        | で表示される            |
| 甲达内谷                  | 氏名 (カナ)              |          |              | 団体名(ID)    |                   | 生年月日                 | 会員番号  | 技術等級      | /** ** |                   |
| <b>म्प्रस</b> ्व<br>1 | <b>氏名</b><br>ヤマダ タロウ |          | 所属建盟         | 団体略称       |                   | 性別(年齢)<br>2014-11-11 | 会員登録  | 審判資格      | 偏考     |                   |
| 2                     | 山田 太郎<br>テスト ジロウ     |          |              |            |                   | 男(9)<br>2000-01-01   | 登録済   |           |        |                   |
|                       | テスト次郎                |          |              |            |                   | 男(24)                | 未登録   |           |        |                   |

# 13. 申込内容確認

## 13-3) 申込内容の確認【団体戦を含む大会の場合】

- 団体戦を含む申込みの場合、団体戦の競技種別を選択すると申込みを行ったチームの一覧が先に表示される
- 内容を確認したいチームの「申込内容閲覧」ボタンを押下すると、下側に内容が表示される
- 「入金待ち」の状態のときは、「申込キャンセル」ボタンが表示されますので、これを押下することで支払の登録を キャンセルすることができる。選手の変更や追加など、申込内容の再編集が可能となる 大会申込詳細

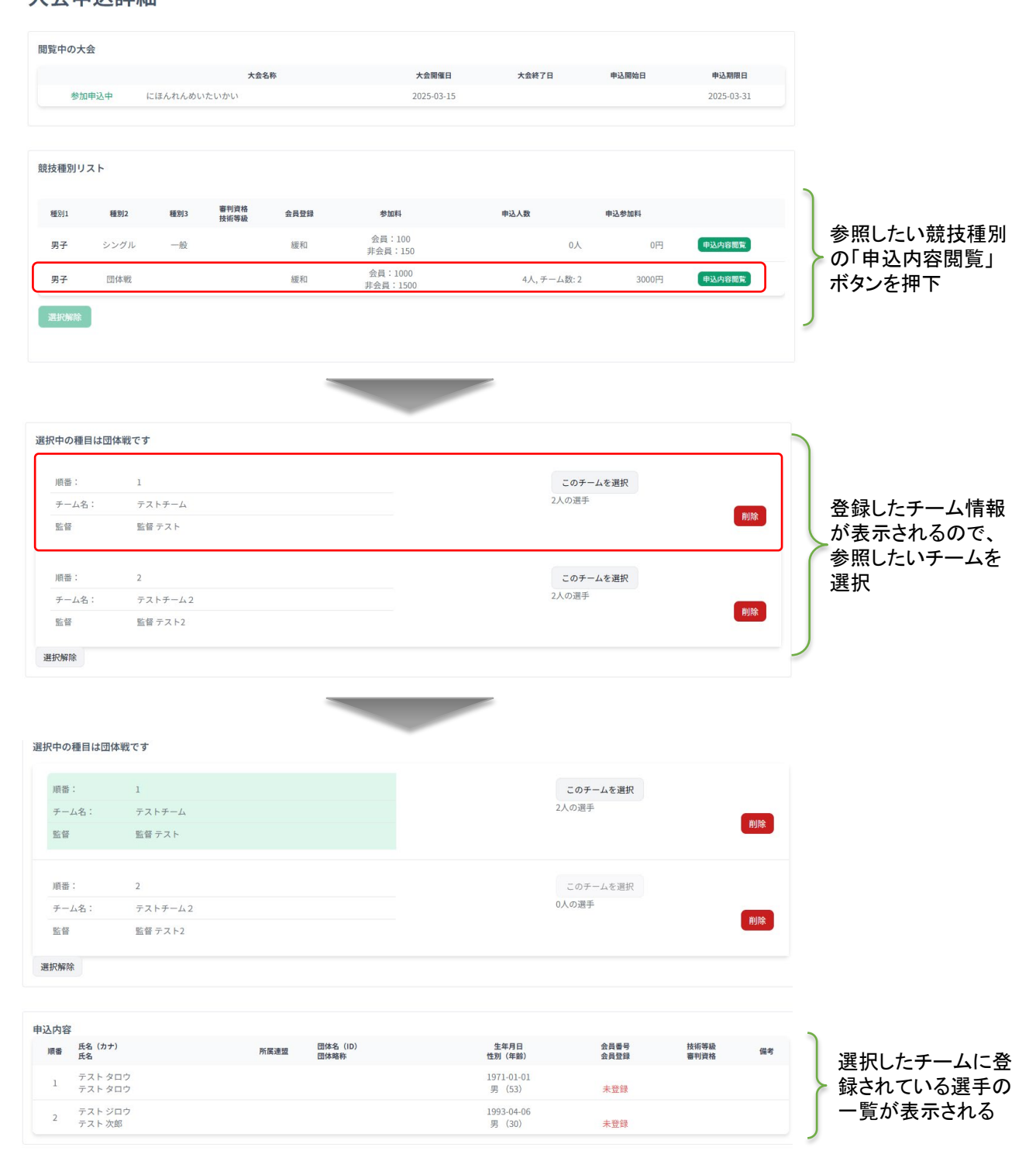

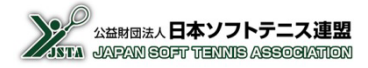